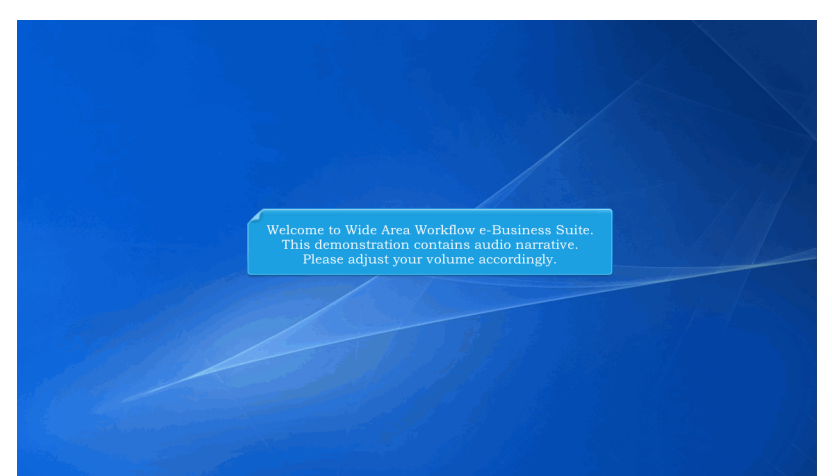

Welcome to Wide Area Workflow e-Business Suite. This demonstration contains audio narrative. Please adjust your volume accordingly.

| WideAreaWorkFlow<br><i>e</i> -Business Suite 5.10.0                                           |                                             | Register 🖍 Help/Training 🗁                              |
|-----------------------------------------------------------------------------------------------|---------------------------------------------|---------------------------------------------------------|
| Certificate Login                                                                             | System Messages                             |                                                         |
| Certificate Login                                                                             | (2013-JAN-17 12:05 EST) System: All Subject | ect: Build Info Action Required! Message For: All Users |
|                                                                                               | Version: 5 10 0 Build02                     | 2 11                                                    |
| CAC Help?                                                                                     | Build Date: 11/22/2016                      | <u></u>                                                 |
| Serve i supr                                                                                  | Application Server: WebSphere 8             | 5.5.9 (dk1.7.0 95)                                      |
|                                                                                               | HTTP Server: IBM IHS 8.5.5.                 | 5.9                                                     |
| User ID Login                                                                                 | Database: TPRIM510                          |                                                         |
|                                                                                               | FTP/EDI Server: Commodore                   |                                                         |
| Passord                                                                                       | Current Usage: 5:10.0 Testing               |                                                         |
| Paget your User (D?) Fogod your Password? (Who's my<br>Organization's GAM? (Who's my EDA POC? |                                             |                                                         |
| Quick Links                                                                                   | Getting Started Help                        | iRAPT Mobile                                            |

This presentation creating an Energy Invoice as a Vendor.

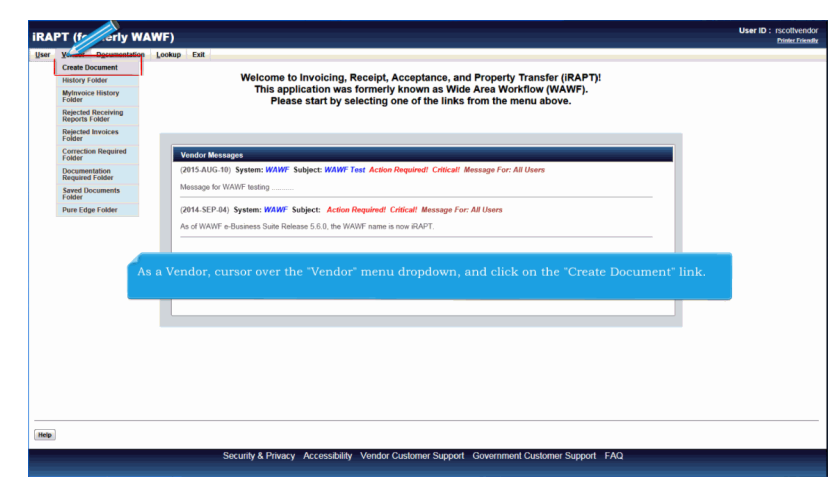

As a Vendor, cursor over the "Vendor" menu dropdown, and click on the "Create Document" link.

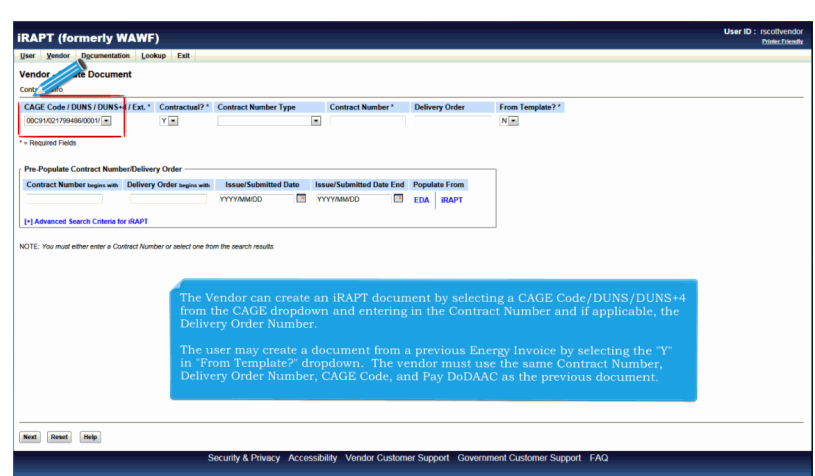

The Vendor can create an iRAPT document by selecting a CAGE Code/DUNS/DUNS+4 from the CAGE dropdown and entering in the Contract Number and if applicable, the Delivery Order Number.

The user may create a document from a previous Energy Invoice by selecting the "Y" in "From Template?" dropdown. The vendor must use the same Contract Number, Delivery Order Number, CAGE Code, and Pay DoDAAC as the previous document.

| KAPI (formerly w                                                                         | AWF)                                                                                                    |                                                                                                    |                                                                              |                                                                       |                                                                                                    | Dinter Frie |
|------------------------------------------------------------------------------------------|----------------------------------------------------------------------------------------------------|----------------------------------------------------------------------------------------------------|------------------------------------------------------------------------------|-----------------------------------------------------------------------|----------------------------------------------------------------------------------------------------|-------------|
| Jser Vendor Documentation                                                                | Lookup Exit                                                                                                    |                                                                                                    |                                                                              |                                                                       |                                                                                                    |             |
| /endor - C Documen                                                                       | t                                                                                                    |                                                                                                    |                                                                              |                                                                       |                                                                                                    |             |
| Contra                                                                                   |                                                                                                    |                                                                                                    |                                                                              |                                                                       |                                                                                                    |             |
| CAGE Code / DUNS / DUNS+4                                                                | /Ext.* Contractual?*                                                                                            | Contract Number Type                                                                                              | Contract Number *                                                            | Delivery Order                                                        | From Template? *                                                                                                    |             |
| 00C91/021799486/0001/                                                                    | Y                                                                                                    |                                                                                                    |                                                                              |                                                                       | N -                                                                                                    |             |
| - Required Fields                                                                        |                                                                                                    |                                                                                                    |                                                                              |                                                                       |                                                                                                    |             |
|                                                                                          |                                                                                                    |                                                                                                    |                                                                              |                                                                       |                                                                                                    |             |
| Pre-Populate Contract Number                                                             | Delivery Order                                                                                                  |                                                                                                    |                                                                              |                                                                       |                                                                                                    |             |
| Contract Number begins with                                                              | Delivery Order begins with                                                                                      | Issue/Submitted Date                                                                                              | Issue/Submitted Date End                                                     | E Hate From                                                           |                                                                                                    |             |
|                                                                                          |                                                                                                    | YYYY/MM/DD                                                                                                    | YYYY/MM/DD                                                                   | EDA IRAPT                                                             |                                                                                                    |             |
|                                                                                          |                                                                                                    |                                                                                                    |                                                                              | 1 1                                                                   |                                                                                                    |             |
| [*] Advanced Search Uniteria for i                                                       | IRAPT                                                                                                    |                                                                                                    |                                                                              |                                                                       |                                                                                                    |             |
| [+] Advanced Search Unterla for                                                          | IRAPT                                                                                                    |                                                                                                    |                                                                              |                                                                       |                                                                                                    |             |
| (+) Advanced Search Criteria for<br>IOTE: You must either enter a Contr                  | IRAPT                                                                                                    | tom the search results.                                                                                           |                                                                              |                                                                       |                                                                                                    |             |
| ITE You must either enter a Contr                                                        | IRAPT<br>act Number or select one fr                                                                            | rom the search results.                                                                                           |                                                                              |                                                                       |                                                                                                    |             |
| OTE: You must either enter a Contr                                                       | IRAPT<br>act Number or select one fr                                                                            | tom the search results.                                                                                           |                                                                              |                                                                       |                                                                                                    |             |
| P Advances Search Criteria for                                                           | IRAPT<br>act Number or select one fr                                                                            | ton the search results.                                                                                           | bers and Delive                                                              | eru Order Num                                                         | hers from FDA, the Vendor ca                                                                                             |             |
| IT Advances Search Criteria for                                                          | RAPT<br>act Number or select one fi<br>to retrieve a lis<br>elect a CAGE 0                                      | tor the search results.<br>st of Contract Num<br>Code from the dror                                               | bers and Delive<br>odown list and                                            | ery Order Num                                                         | bers from EDA, the Vendor ca<br>DA <sup>*</sup> link                                                                     | n           |
| (*) Advanced search Criteria for T                                                       | RAPT<br>act Number or select one f<br>'o retrieve a lis<br>elect a CAGE (                                       | om the search results.<br>st of Contract Num<br>Code from the drop                                                | bers and Delive<br>odown list and                                            | ery Order Num<br>click on the "E                                      | bers from EDA, the Vendor ca<br>DA <sup>+</sup> link.                                                                    | n           |
| (*) Advances search Cinterna for I<br>IOTE: You must either enter a Contr<br>T<br>S<br>T | <sup>ikAPT</sup><br><sup>10</sup> retrieve a lis<br>elect a CAGE (<br>'he system wil'                           | ton the search results.<br>st of Contract Num<br>Code from the drop<br>I permit the Vendo                         | bers and Delive<br>odown list and<br>r to filter the se                      | ery Order Num<br>click on the "E<br>earch result by                   | bers from EDA, the Vendor ca<br>DA <sup>*</sup> link.<br>entering a few characters in t                                  | n           |
| T Advances search untern for T                                                           | RAPT<br>ad Number or select one fi<br>'o retrieve a lis<br>elect a CAGE (<br>'he system will<br>Contract Numb   | ton the search results.<br>st of Contract Num<br>Code from the drop<br>I permit the Vendo<br>er or Delivery Ord   | bers and Delive<br>odown list and<br>r to filter the se<br>er fields as well | ery Order Num<br>click on the "E<br>earch result by<br>as entering da | bers from EDA, the Vendor ca<br>DA' link.<br>entering a few characters in t<br>tes in the date range fields.             | n           |
| (*) Advanced search Chierra for I<br>NOTE: You must either enter a Coeff<br>S            | #APT<br>act Number or select one fo<br>'o retrieve a lis<br>elect a CAGE (<br>'he system will<br>'o ntract Numb | een the search results.<br>St of Contract Num<br>Code from the drop<br>I permit the Vendo<br>ser or Delivery Orde | bers and Delive<br>odown list and<br>r to filter the se<br>er fields as well | ery Order Num<br>click on the "E<br>earch result by<br>as entering da | bers from EDA, the Vendor ca<br>DA <sup>*</sup> link.<br>entering a few characters in t<br>tes in the date range fields. | n<br>he     |
| (1) Advanced Search Cutteria for (<br>NOTE: You must either enter a Coatr<br>S           | skAPT<br>acd Number or select one f<br>'o retrieve a lis<br>elect a CAGE (<br>he system will<br>Contract Numb   | om the search results.<br>It of Contract Num<br>Code from the drop<br>I permit the Vendo<br>er or Delivery Orde   | bers and Delive<br>odown list and<br>r to filter the se<br>er fields as well | ery Order Num<br>click on the "E<br>earch result by<br>as entering da | bers from EDA, the Vendor ca<br>DA* link.<br>entering a few characters in t<br>tes in the date range fields.             | n<br>he     |
| (1) Advanced Search Catherin for (                                                       | skap<br>ad Number or select one &<br>'o retrieve a lis<br>elect a CAGE (<br>he system will<br>contract Numb     | on Bezerokreutz.<br>st of Contract Num<br>Code from the drop<br>I permit the Vendo<br>er or Delivery Orde         | bers and Delive<br>down list and<br>r to filter the se<br>er fields as well  | ery Order Num<br>click on the "E<br>earch result by<br>as entering da | bers from EDA, the Vendor ca<br>DA' link.<br>entering a few characters in t<br>tes in the date range fields.             | n           |
| (1) Advanced Search C Internal for (                                                     | sur<br>ad Number or select one fi<br>o retrieve a liss<br>elect a CAGE (<br>he system will<br>contract Numb     | ton Besecknews.<br>St of Contract Num<br>Code from the drop<br>I permit the Vendo<br>Per or Delivery Orde         | bers and Delive<br>down list and<br>r to filter the se<br>er fields as well  | ery Order Num<br>click on the "E<br>earch result by<br>as entering da | bers from EDA, the Vendor ca<br>DA* link.<br>entering a few characters in t<br>tes in the date range fields.             | n           |
| (1) Advanced Search C Internet for A                                                     | sur<br>o retrieve a lis<br>elect a CAGE (<br>he system wil<br>ontract Numb                                      | on be seech reads<br>at of Contract Num<br>Code from the drop<br>1 permit the Vendo<br>er or Delivery Ord         | bers and Deliv<br>bdown list and<br>r to filter the se<br>er fields as well  | ery Order Num<br>click on the "E<br>earch result by<br>as entering da | bers from EDA, the Vendor ca<br>DA' link.<br>entering a few characters in t<br>tes in the date range fields.             | n           |

To retrieve a list of Contract Numbers and Delivery Order Numbers from EDA, the Vendor can select a CAGE Code from the dropdown list and click on the "EDA" link.

The system will permit the Vendor to filter the search result by entering a few characters in the Contract Number or Delivery Order fields as well as entering dates in the date range fields.

|                                                   |                             |                         |                |                                  | User ID : rscottvendo<br>Dinter Friend |
|---------------------------------------------------|-----------------------------|-------------------------|----------------|----------------------------------|----------------------------------------|
| ser Vendor Documentation Lookup Exit              |                             |                         |                |                                  |                                        |
| endor - Create Document                           |                             |                         |                |                                  |                                        |
| ontract Info                                      |                             |                         |                |                                  |                                        |
| CAGE Code / DUNS / DUNS+4 / Ext.* Contractu       | I? * Contract Number Type   | Contract Number *       | Delivery Order | From Template? *                 |                                        |
| 00C91/021799486/0001/ · Y ·                       | International Agreement     | SPE600                  |                | N =                              |                                        |
| Required Fields                                   |                             |                         |                |                                  |                                        |
|                                                   |                             |                         |                |                                  |                                        |
| Pre-Populate Contract Number/Delivery Order       |                             |                         |                | 1                                |                                        |
| Contract Number begins with Delivery Order begins | with Issue/Submitted Date I | ssue/Submitted Date End | Populate From  |                                  |                                        |
|                                                   | YYYYMMDD                    | YYYY/MMOD               | EDA IRAPT      |                                  |                                        |
| [+] Advanced Search Criteria for iRAPT            |                             |                         |                |                                  |                                        |
| To orresto ou                                     | Energy Invoice, the c       | ontract number          | must begin w   | ith an "Energy" Issue By DoDAAC. |                                        |
| To create an                                      |                             |                         |                |                                  |                                        |
| io create an                                      |                             |                         |                |                                  |                                        |
| To create an                                      |                             |                         |                |                                  |                                        |
| To create an                                      |                             |                         |                |                                  |                                        |
| io create au                                      |                             |                         |                |                                  |                                        |
| ted (Jeen) (Reg.                                  |                             |                         |                |                                  |                                        |

To create an Energy Invoice, the contract number must begin with an "Energy" Issue By DoDAAC.

| Iser Vendor Documentation Loo                                                                  | kup Exit                                             |                                                                       |                          |                                                 |                                                      | Printer Frie |
|------------------------------------------------------------------------------------------------|------------------------------------------------------|-----------------------------------------------------------------------|--------------------------|-------------------------------------------------|------------------------------------------------------|--------------|
| Vendor - Create Document                                                                       |                                                      |                                                                       |                          |                                                 |                                                      |              |
| CAGE Code / DUNS / DUNS+4 / Ext.*<br>00C91/021799486/0001/                                     | Contractual?*                                        | Contract Number Type<br>International Agreement                       | Contract Number *        | Delivery Order                                  | From Template? *                                     |              |
| = Required Fields                                                                              |                                                      |                                                                       |                          |                                                 |                                                      |              |
| Pre-Populate Contract Number/Delive                                                            | ry Order                                             |                                                                       |                          |                                                 | Г                                                    |              |
| Contract Number begins with Delivery                                                           | Order begins with                                    | Issue/Submitted Date                                                  | Issue/Submitted Date End | Populate From                                   |                                                      |              |
|                                                                                                |                                                      | YYYYMM(DD)                                                            | YYYYMMOD II*             | EDA I IDAPT                                     |                                                      |              |
| lal Advanced Search Criteria for iDADT                                                         |                                                      | YYYYYMMIDD 🔡                                                          | YYYYMWDD 🔛               | EDA   IRAPT                                     |                                                      |              |
| [+] Advanced Search Criteria for iRAPT                                                         | her or relact one fro                                |                                                                       | YYYYMMOD E               | EDA   IRAPT                                     |                                                      |              |
| Advanced Search Criteria for iRAPT     OTE: You must either enter e Contract Num     Ne     Ne | ber ar select one had<br>nce the req<br>ote: The De  | m the search results.<br>guired fields are of<br>elivery Order fields | entered, click the       | EDA   RAPT                                      | to continue.<br>it may be required by your contract. |              |
| 14 Advanced Search Criterie for IRAPT                                                          | ber ar select one fron<br>nice the req               | n be search results.<br>Juired fields are of<br>elivery Order field   | entered, click the       | EDA   IRAPT<br>: "Next" button<br>RAPT, however | to continue.<br>it may be required by your contract. |              |
| Ly Advanced Search Others for IRAPT                                                            | ber or select one how<br>note the req<br>ote: The De | m he search results.<br>Juired fields are of                          | entered, click the       | EDA   BRAPT                                     | to continue.<br>it may be required by your contract. |              |
| Advanced Search Colored to RAPF     OTE: You must other other a Codinat Num                    | ber or select one how<br>note the req                | n he seach results.<br>Juired fields are o                            | entered, click the       | EDA BRAPT                                       | to continue.<br>it may be required by your contract. | I            |

Once the required fields are entered, click the "Next" button to continue.

Note: The Delivery Order field is optional in iRAPT, however it may be required by your contract.

|                                 | formerly WA                                            | WF)                                             |                                                                               |                                                              |                                           |                                 |                                 |                                 |                               |                                   |                  |                   |        | Dinte | Friend |
|---------------------------------|--------------------------------------------------------|-------------------------------------------------|-------------------------------------------------------------------------------|--------------------------------------------------------------|-------------------------------------------|---------------------------------|---------------------------------|---------------------------------|-------------------------------|-----------------------------------|------------------|-------------------|--------|-------|--------|
| User Yendo                      | or Documentation                                       | Lookup Exit                                     | 1                                                                             |                                                              |                                           |                                 |                                 |                                 |                               |                                   |                  |                   |        |       |        |
| Vendor - Ci                     | reate Document                                         |                                                 |                                                                               |                                                              |                                           |                                 |                                 |                                 |                               |                                   |                  |                   |        |       |        |
| Contract >> P                   | Pay DoDAAC                                             |                                                 |                                                                               |                                                              |                                           |                                 |                                 |                                 |                               |                                   |                  |                   |        |       |        |
| INFO: Unable                    | to retrieve PDS XML fn                                 | om EDA. The PDS                                 | XML was not found in EDA.                                                     |                                                              |                                           |                                 |                                 |                                 |                               |                                   |                  |                   |        |       |        |
| INFO: The cor<br>INFO: Click th | ntract data is not availat<br>te Previous button or Co | te in DoO EDA.                                  | ter a different Contract Numb                                                 | er or continue creating                                      | the document.                             |                                 |                                 |                                 |                               |                                   |                  |                   |        |       |        |
| Contractual                     | Reference Procure                                      | ement Identifier                                | Contract Number Type                                                          | Contract Number                                              | Delivery Order                            | CAGE                            | DUNS                            | DUNS+4                          | Extension                     | Pay Officia                       | 1 C              |                   |        |       |        |
| Y                               |                                                        |                                                 | International Agreement                                                       | SPE600                                                       |                                           | 00C91 0                         | 021799486                       | 0001                            |                               | SL4701                            |                  |                   |        |       |        |
| = Required Fie                  | elds                                                   |                                                 |                                                                               |                                                              |                                           |                                 |                                 |                                 |                               |                                   |                  |                   |        |       |        |
|                                 |                                                        |                                                 |                                                                               |                                                              |                                           |                                 |                                 |                                 |                               |                                   |                  |                   |        |       |        |
|                                 |                                                        |                                                 |                                                                               |                                                              |                                           |                                 |                                 |                                 |                               |                                   |                  |                   |        |       |        |
|                                 |                                                        |                                                 |                                                                               |                                                              |                                           |                                 |                                 |                                 |                               |                                   |                  |                   |        |       |        |
|                                 |                                                        |                                                 |                                                                               |                                                              |                                           |                                 |                                 |                                 |                               |                                   |                  |                   |        |       |        |
|                                 |                                                        |                                                 |                                                                               |                                                              |                                           |                                 |                                 |                                 |                               |                                   |                  |                   |        |       |        |
|                                 |                                                        |                                                 |                                                                               |                                                              |                                           |                                 |                                 |                                 |                               |                                   |                  |                   |        |       |        |
|                                 |                                                        | The Pay D                                       | oDAAC will be p                                                               | re-populated                                                 | from the El                               | DA syste                        | em if th                        | e contra                        | ct numl                       | per exists                        | in the           | EDA sy            | vstem. |       |        |
|                                 |                                                        | The Pay D<br>The Vende                          | DODAAC will be p                                                              | re-populated<br>enter the Pay                                | from the El<br>7 DoDAAC fi                | DA syste                        | em if th<br>S Pay Sj            | e contra<br>ystem w             | ct numl<br>hen crea           | oer exists<br>ating an 1          | in the<br>Energy | EDA sy<br>Invoice | /stem. |       |        |
|                                 |                                                        | The Pay D<br>The Vende                          | oDAAC will be p<br>or can manually                                            | re-populated<br>enter the Pay                                | from the El                               | DA syste<br>rom EBS             | em if th<br>S Pay Sj            | e contra<br>ystem w             | ct numl<br>hen crea           | oer exists<br>ating an 1          | in the<br>Energy | EDA sy<br>Invoice | /stem. |       |        |
|                                 |                                                        | The Pay D<br>The Vende<br>When ava              | oDAAC will be p<br>or can manually<br>ilable, the Vendo                       | re-populated<br>enter the Pay<br>or may elect t              | from the El<br>7 DoDAAC fi<br>0 pre-popul | DA syste<br>om EB<br>ate line   | em if th<br>S Pay Sj<br>item da | e contra<br>ystem w<br>ata from | ct numl<br>hen crea<br>EDA sy | oer exists<br>ating an 1<br>stem. | in the<br>Energy | EDA sy<br>Invoice | vstem. |       |        |
|                                 |                                                        | The Pay D<br>The Vendo<br>When ava<br>The Vendo | boDAAC will be p<br>or can manually<br>ilable, the Vende<br>or clicks Next to | re-populated<br>enter the Pay<br>or may elect t<br>continue. | from the El<br>7 DoDAAC fi<br>0 pre-popul | DA syste<br>rom EBS<br>ate line | em if th<br>S Pay Sj<br>item da | e contra<br>ystem w<br>ata from | ct numl<br>hen crea<br>EDA sy | oer exists<br>ating an 1<br>stem. | in the<br>Energy | EDA sy<br>Invoice | rstem. |       |        |
|                                 |                                                        | The Pay D<br>The Vende<br>When ava<br>The Vende | boDAAC will be p<br>or can manually<br>ilable, the Vende<br>or clicks Next to | re-populated<br>enter the Pay<br>or may elect t<br>continue. | from the El<br>7 DoDAAC fr<br>0 pre-popul | DA syste<br>rom EBS<br>ate line | em if th<br>S Pay Sj<br>item da | e contra<br>ystem w<br>ata from | ct numl<br>hen cre:<br>EDA sy | oer exists<br>ating an 1<br>stem. | in the<br>Energy | EDA sy<br>Invoice | /stem. |       |        |
|                                 |                                                        | The Pay D<br>The Vende<br>When ava<br>The Vende | boDAAC will be p<br>or can manually<br>ilable, the Vendo<br>or clicks Next to | re-populated<br>enter the Pay<br>or may elect t<br>continue. | from the El<br>7 DoDAAC fi<br>0 pre-popul | DA syste<br>om EBS<br>ate line  | em if th<br>S Pay Sj<br>item da | e contra<br>ystem w<br>ata from | ct numl<br>hen crea<br>EDA sy | oer exists<br>ating an 1<br>stem. | in the<br>Energy | EDA sy<br>Invoice | rstem. |       |        |
|                                 |                                                        | The Pay D<br>The Vende<br>When ava<br>The Vende | boDAAC will be p<br>or can manually<br>ilable, the Vendo<br>or clicks Next to | re-populated<br>enter the Pay<br>or may elect t<br>continue. | from the El<br>7 DoDAAC fi<br>0 pre-popul | DA syste<br>om EB<br>ate line   | em if th<br>S Pay S<br>item da  | e contra<br>ystem w<br>ata from | ct numl<br>hen crea<br>EDA sy | oer exists<br>ating an 1<br>stem. | in the<br>Energy | EDA sy<br>Invoice | rstem. |       |        |
|                                 |                                                        | The Pay D<br>The Vende<br>When ava<br>The Vende | boDAAC will be p<br>or can manually<br>ilable, the Vende<br>or clicks Next to | re-populated<br>enter the Pay<br>or may elect t<br>continue. | from the El<br>7 DoDAAC fi<br>0 pre-popul | DA syste<br>om EB:<br>ate line  | em if th<br>S Pay Sj<br>item da | e contra<br>ystem w<br>ata from | et numl<br>hen crea<br>EDA sy | oer exists<br>ating an i<br>stem. | in the<br>Energy | EDA sy<br>Invoice | rstem. |       |        |
|                                 |                                                        | The Pay D<br>The Vende<br>When ava<br>The Vende | wDAAC will be p<br>or can manually<br>ilable, the Vende<br>or clicks Next to  | re-populated<br>enter the Pay<br>or may elect t<br>continue. | from the El<br>7 DoDAAC fi<br>0 pre-popul | DA syste<br>om EB:<br>ate line  | em if th<br>S Pay S<br>item da  | e contra<br>ystem w<br>ata from | ct numl<br>hen crea<br>EDA sy | oer exists<br>ating an l<br>stem. | in the<br>Energy | EDA sy<br>Invoice | rstem. |       |        |
|                                 | \$                                                     | The Pay D<br>The Vende<br>When ava<br>The Vende | wDAAC will be p<br>or can manually<br>ilable, the Vende<br>or clicks Next to  | re-populated<br>enter the Pay<br>or may elect t<br>continue. | from the El<br>7 DoDAAC fr<br>0 pre-popul | DA syste<br>om EBS<br>ate line  | em if th<br>S Pay S<br>item da  | e contra<br>ystem w<br>ata from | ct numl<br>hen crea<br>EDA sy | oer exists<br>ating an 1<br>stem. | in the<br>Energy | EDA sy<br>Invoice | rstem. |       |        |
| Net Per                         | ioun Rent Hel                                          | The Pay D<br>The Vendo<br>When ava<br>The Vendo | toDAAC will be p<br>or can manually<br>ilable, the Vende<br>or clicks Next to | re-populated<br>enter the Pay<br>or may elect t<br>continue. | from the El<br>7 DoDAAC fi<br>0 pre-popul | DA syste<br>om EB<br>ate line   | em if th<br>S Pay S<br>item da  | e contra<br>ystem w<br>ata from | ct numl<br>hen crea<br>EDA sy | oer exists<br>ating an i<br>stem. | in the<br>Energy | EDA sy<br>Invoice | rstem. |       |        |

The Pay DoDAAC will be pre-populated from the EDA system if the contract number exists in the EDA system.

The Vendor can manually enter the Pay DoDAAC from EBS Pay System when creating an Energy Invoice.

When available, the Vendor may elect to pre-populate line item data from EDA system.

The Vendor clicks Next to continue.

## EnergyInvoice

| ser <u>V</u> endor Dj                                                                                                    | ocumentation Lo                                                        | okup Exit                    |                         | _                       |                         |                      |                      |                         |                        |            |  |
|----------------------------------------------------------------------------------------------------|------------------------------------------------------------------------|------------------------------|-------------------------|-------------------------|-------------------------|----------------------|----------------------|-------------------------|------------------------|------------|--|
| reate New Doc                                                                                                    | ument                                                                  |                              |                         |                         |                         |                      |                      |                         |                        |            |  |
| ontract >> Pay DoE                                                                                                    | DAAC >> Document                                                       |                              |                         |                         |                         |                      |                      |                         |                        |            |  |
| Contract Number                                                                                                    | Delivery Order                                                         | Reference Procurement Ident  | fier CAGE Code          | DUNS                    | DUNS+4 E                | Extension            | Pay Official         | Currency Co             | de                     |            |  |
| SPE600                                                                                                    |                                                                        |                              | 00C91                   | 021799486               | 0001                    |                      | SL4701               | USD                     |                        |            |  |
|                                                                                                    |                                                                        |                              |                         |                         |                         |                      |                      |                         |                        |            |  |
|                                                                                                    |                                                                        |                              |                         |                         |                         |                      |                      |                         |                        |            |  |
| * = Required Fields                                                                                                    |                                                                        |                              |                         |                         |                         |                      |                      |                         |                        |            |  |
|                                                                                                    |                                                                        |                              |                         |                         | JOCUMENT TO CH          | eace:                |                      |                         |                        |            |  |
| Ensue Involve                                                                                                    |                                                                        |                              |                         |                         |                         |                      |                      |                         |                        |            |  |
| Energy Invoice                                                                                                    |                                                                        |                              |                         |                         |                         |                      |                      |                         |                        |            |  |
| Energy Invoice<br>Energy Price Co                                                                                                    | rrected Invoice                                                        |                              |                         |                         |                         |                      |                      |                         |                        |            |  |
| Energy Invoice<br>Energy Price Co<br>Invoice as 2-in-1                                                                                    | rrected Invoice<br>(Services Only)                                     |                              |                         |                         |                         |                      |                      |                         |                        |            |  |
| Energy Invoice<br>Energy Price Co<br>Invoice as 2-in-1<br>Energy Receivin                                                                 | rrected Invoice<br>(Services Only)<br>ig Report                        |                              |                         |                         |                         |                      |                      |                         |                        |            |  |
| Energy Invoice<br>Energy Price Co<br>Invoice as 2-in-1<br>Energy Receivin<br>Energy Invoice a                                             | rrected Invoice<br>(Services Only)<br>Ig Report<br>Ind Energy Receiv   | ng Report (Combo)            |                         |                         |                         |                      |                      |                         |                        |            |  |
| Energy Invoice<br>Energy Price Co<br>Invoice as 2-in-1<br>Energy Receivin<br>Energy Invoice a                                             | rrected Invoice<br>I (Services Only)<br>Ig Report<br>Ind Energy Receiv | ng Report (Combo)            |                         |                         |                         |                      |                      |                         |                        |            |  |
| Energy Invoice<br>Energy Price Co<br>Invoice as 2-in-1<br>Energy Receivin<br>Energy Invoice a                                             | rrected Invoice<br>I (Services Only)<br>vg Report<br>and Energy Receiv | ng Report (Combo)            | ne Docume               | nt Select               | tion page               | is dist              | played v             | rith a list             | t of valid             |            |  |
| Energy Invoice<br>Energy Price Co<br>Invoice as 2-in-1<br>Energy Receivin<br>Energy Invoice a                                             | rrected Invoice<br>I (Services Only)<br>Ig Report<br>Ind Energy Receiv | ng Report (Combo)            | ne Docume<br>ocument tv | nt Select               | tion page               | e is disp            | played v             | rith a list<br>mber an  | t of valid             | l<br>stem. |  |
| Energy Invoice<br>Energy Price Co<br>Invoice as 2-in-1<br>Energy Receivin<br>Energy Invoice a                                             | rrected Invoice<br>I (Services Only)<br>og Report<br>and Energy Receiv | ng Report (Combo)<br>T<br>d  | ne Docume<br>ocument ty | nt Selec<br>pes for ti  | tion page<br>ne selecte | e is disp<br>ed cont | played v<br>tract nu | vith a list<br>mber an  | t of valio<br>d pay sy | l<br>stem. |  |
| Energy Invoice<br>Energy Price Co<br>Invoice as 2-in-1<br>Energy Receivin<br>Energy Invoice a                                             | rrected Invoice<br>I (Services Only)<br>Ig Report<br>and Energy Receiv | ing Report (Combo)           | ne Docume<br>bcument ty | nt Select               | tion page<br>he selecte | e is disp<br>ed cont | played v<br>tract nu | vith a list<br>mber an  | t of valie<br>d pay sy | l<br>stem. |  |
| Energy Invoice     Energy Price Co     Invoice as 2-in-1     Energy Receivin     Energy Invoice a                                         | vrected Invoice<br>I (Services Only)<br>Ig Report<br>and Energy Receiv | ing Report (Combo)           | ne Docume<br>ocument ty | nt Select               | tion page<br>he selecte | : is disp<br>ed cont | played v<br>tract nu | vith a list<br>mber an  | t of valie<br>d pay sy | l<br>stem. |  |
| Energy Invoice<br>Energy Price Co<br>Invoice as 2-in-1<br>Energy Receivin<br>Energy Invoice a                                             | rrected Invoice<br>I (Services Only)<br>Ig Report<br>and Energy Receiv | ing Report (Combo)<br>T<br>d | ne Docume<br>ocument ty | nt Select<br>pes for ti | tion page<br>he selecte | e is disp<br>ed con  | played v<br>tract nu | rith a list<br>mber an  | t of valie<br>d pay sy | l<br>stem. |  |
| Energy Invoice     Energy Invoice     Energy Price Co     Invoice as 2-in-1     Energy Receivin     Energy Invoice a                      | rrected Invoice<br>I (Services Only)<br>g Report<br>and Energy Receiv  | ing Report (Combo)           | ne Docume<br>ocument ty | nt Selec<br>pes for ti  | tion page<br>he selecte | : is disp<br>ed con  | played v<br>tract nu | rith a list<br>mber an  | t of valie<br>d pay sy | l<br>stem. |  |
| Energy Invoice     Energy Invoice     Energy Price Co     Invoice as 2-in-1     Energy Receivin     Energy Invoice a                      | rrected Invoice<br>(Services Only)<br>vg Report<br>and Energy Receiv   | ng Report (Combo)<br>T       | ne Docume<br>ocument ty | nt Select<br>pes for ti | tion page<br>he selecte | is disp<br>ed con    | played v<br>tract nu | rith a list<br>mber an  | t of valid<br>d pay sy | l<br>stem. |  |
| <ul> <li>Energy Invoice</li> <li>Energy Price Co</li> <li>Invoice as 2-in-1</li> <li>Energy Receivin</li> <li>Energy Invoice a</li> </ul> | rrected Involce<br>I (Services Only)<br>g Report<br>and Energy Receiv  | ng Report (Combo)            | ne Docume<br>ocument ty | nt Selec<br>pes for ti  | tion page<br>he selecte | : is disp<br>ed con  | played v<br>tract nu | rith a list<br>mber and | t of valid<br>d pay sy | l<br>stem. |  |
| <ul> <li>Energy Invoice</li> <li>Energy Price Co</li> <li>Invoice as 2-in-1</li> <li>Energy Receivin</li> <li>Energy Invoice a</li> </ul> | rrected Invoice<br>(Services Only)<br>g Report<br>and Energy Receiv    | ng Report (Combo)            | ne Docume<br>ocument ty | nt Select               | tion page<br>he selecte | is disped cont       | played v<br>tract nu | /ith a list<br>mber an  | t of valie<br>d pay sy | l<br>stem. |  |
| <ul> <li>Energy Invoice</li> <li>Energy Price Co</li> <li>Invoice as 2-in-1</li> <li>Energy Receivin</li> <li>Energy Invoice a</li> </ul> | rrected Involce<br>I (Services Only)<br>g Report<br>and Energy Receiv  | ng Report (Combo)            | ne Docume<br>ocument ty | nt Select               | tion page<br>he selecte | : is disp<br>ed con  | played v<br>tract nu | vith a list<br>mber an  | t of valid<br>d pay sy | l<br>stem. |  |

The Document Selection page is displayed with a list of valid document types for the selected contract number and pay system.

| RAPT (formerly WAWF)                                                                                                    | User ID : | rscottvendor<br>Printer Friendh |
|----------------------------------------------------------------------------------------------------|-----------|---------------------------------|
| User Xendor Documentation Lookup Exit                                                                                                    |           |                                 |
| Create New Document                                                                                                    |           |                                 |
| Contract >> Pey DoDAAC >> Document                                                                                                    |           |                                 |
| Contract Number Delivery Order Reference Procurement Identifier CAGE Code DUNS DUNS+4 Extension Pay Official Currency Code                                                                                                    |           |                                 |
| SPE600 0001 SL4701 UIIO 🗖                                                                                                    |           |                                 |
| * = Required Fields                                                                                                    |           |                                 |
| Select Document to Create: *                                                                                                    |           |                                 |
| Carary fine Cancel level  From Early Receiving Report From Active Lange Teaching Report From Active Lange Teaching Report From Active Lange Teaching Report From Active Lange Teaching Report From Active Lange Teaching Report From Active Lange Teaching Report From Active Lange Teaching Report From Active Lange Teaching Report From Active Lange Teaching From Active Lange Teaching From Active Lange From Active Lange From Acti |           |                                 |
| Number, Delivery Order Number, CAGE Code, and Pay DoDAAC.                                                                                                    |           |                                 |
| Next Previous Reset 1940                                                                                                    |           |                                 |
| Security & Privacy Accessibility Vendor Customer Support Government Customer Support FAQ                                                                                                    |           |                                 |

When an Energy Invoice is selected, the user has the option to create from a previous Energy Receiving Report with the same Contract Number, Delivery Order Number, CAGE Code, and Pay DoDAAC.

|                                                                                                    | entation Lookup Exit                                                                                                    | Printer Fr |
|----------------------------------------------------------------------------------------------------|----------------------------------------------------------------------------------------------------|------------|
| create New Documer                                                                                                    |                                                                                                    |            |
| ontract >> Pay DoDAAC >                                                                                                    | ##<br>* Document                                                                                                    |            |
|                                                                                                    |                                                                                                    |            |
| Contract Number Deli                                                                                                    | wery Order Reference Procurement Identifier CAGE Code DUNS DUNS + 4 Extension Pay Official Currency Code                                                                                                    |            |
| SPE600                                                                                                    | 00C91 021799496 0001 SL4701 USU M                                                                                                    |            |
| Search For :                                                                                                    | Invoice No.                                                                                                    |            |
| emplate                                                                                                    |                                                                                                    |            |
|                                                                                                    |                                                                                                    |            |
| Active Documents © A                                                                                                    | Irchived Documents S Active and Archived Documents                                                                                                    |            |
| = Required Fields                                                                                                    |                                                                                                    |            |
|                                                                                                    | Select Document to Create: *                                                                                                    |            |
| <ul> <li>Energy Invoice</li> <li>Invoice as 2-in-1 (Serv</li> <li>Energy Receiving Rep</li> <li>Energy Invoice and En</li> </ul> | riens Only)<br>Xrif<br>Imgy Receiving Report (Combo)                                                                                                    |            |
|                                                                                                    |                                                                                                    |            |
|                                                                                                    |                                                                                                    |            |
|                                                                                                    | If "From Template" option was selected in a previous screen, the user is provided with a Search For Template option                                                                                                    | L          |
|                                                                                                    |                                                                                                    |            |
|                                                                                                    | For training purposes, this presentation will demonstrate a Vendor creating an Energy Invoice from scratch. The<br>Vendor will type all contract data into the data capture form fields.                                         |            |
|                                                                                                    | For training purposes, this presentation will demonstrate a Vendor creating an Energy Invoice from scratch. The<br>Vendor will type all contract data into the data capture form fields.<br>Click the "Next" button to continue. |            |

If "From Template" option was selected in a previous screen, the user is provided with a Search For Template option.

For training purposes, this presentation will demonstrate a Vendor creating an Energy Invoice from scratch. The Vendor will type all contract data into the data capture form fields.

Click the "Next" button to continue.

| er Vendor Document          | ,                              |                                                                                                    |                                                                         |                                       |                         |           | Printer Frient |
|-----------------------------|--------------------------------|----------------------------------------------------------------------------------------------------|-------------------------------------------------------------------------|---------------------------------------|-------------------------|-----------|----------------|
| . Arner of .                | ation Lookup Exit              |                                                                                                    |                                                                         |                                       |                         |           |                |
| ndor - Energy Invoid        | e                              |                                                                                                    |                                                                         |                                       |                         |           |                |
| ntract >> Pay DoDAAC >>     | Document >> Routing            |                                                                                                    |                                                                         |                                       |                         |           |                |
| ontract Number              | Delivery Order                 | Reference Procurement Identifie                                                                         | er CAGE Code                                                            | DUNS                                  | DUNS + 4                | Extension | Pay DoDAAC     |
| /PE600                      |                                |                                                                                                    | 00C91                                                                   | 021799486                             | 0001                    |           | SL4701         |
| = Required Fields, Date = Y | CYY/MM/DD                      |                                                                                                    |                                                                         |                                       |                         |           |                |
| ssue Date                   | Issue By DoDAAC                | Admin DoDAAC *                                                                                          |                                                                         |                                       |                         |           |                |
| YYY/MMDD                    |                                |                                                                                                    |                                                                         |                                       |                         |           |                |
| hipment Date *              | Ship To Code * / Extension     | Ship From Code / Extension Acc                                                                          | cept By DoDAAC / Extension                                              |                                       |                         |           |                |
|                             |                                |                                                                                                    |                                                                         |                                       |                         |           |                |
|                             | _                              |                                                                                                    |                                                                         |                                       |                         |           |                |
|                             | The F<br>iRAP<br>(DoD<br>accus | Routing page is display<br>I electronically routes<br>AAC/CAGE) fields. The<br>rate according to the la | ed.<br>the document base<br>refore, ensure that<br>test contract infor  | ed on the lo<br>the inform<br>nation. | cation cod<br>lation is | e         |                |
| nt. Previous Reset          | The H<br>iRAP<br>(DoD<br>accus | Routing page is display<br>T electronically routes<br>AAC/CAGE fields. The<br>rate according to the la  | ed.<br>the document bass<br>refore, ensure that<br>test contract inform | ed on the lo<br>the inform<br>nation. | cation cod<br>ation is  | e         |                |

The Routing page is displayed.

iRAPT electronically routes the document based on the location code (DoDAAC/CAGE) fields. Therefore, ensure that the information is accurate according to the latest contract information.

| endor - Energy Invoice         extract 1- Number       > Nautrag         Contract Number       Dolbary Oder       Reference Procument Meetlier       CAGE Code       DDIS       DDIS - 4       Extension       Pre-<br>code / Fields         Series Number       West By DolDAC       Admin DolDAC*       West By DolDAC       Meeting Series       DOC1       02179466       0001         ** Register / Fields.bits - YVY/MADIO       West By DolDAC       Admin DolDAC*       West By DolDAC       Meeting Series       SSG0A         Symptem Dist       Sky 16 Code* / Extension       Sky 16 Code* / Extension       Accept By DolDAC / Extension       20150012       The Vendor must complete any required fields (as denoted by an asteriak) and make sure each DolDAC is active in the IRAPT         The Vendor must complete any required fields (as denoted by an asteriak) and make sure each DolDAC is active in the IRAPT       To venfy if the DolDACS and Roles link on the IRAPT Homepage menu.                                                                                                    |                                |                            |                                              |                                                                   |                                                                                                    |                                           | on Lookup Exit                           | ocumenta  | APT (form                        |
|----------------------------------------------------------------------------------------------------|--------------------------------|----------------------------|----------------------------------------------|-------------------------------------------------------------------|----------------------------------------------------------------------------------------------------|-------------------------------------------|------------------------------------------|-----------|----------------------------------|
| Interfact - P (Bubble - D Bubble - D Bubble - Beforence Procomment Mentifier _ CAEF Code _ DMS - 0 _ DMS + 4 _ Extension _ Performance _ Doc 1 _ 02179466 _ 0001 _ 02179466 _ 0001 _ 02179466 _ 0001                                                                                                    |                                |                            |                                              |                                                                   |                                                                                                    |                                           |                                          | / Invoic  | ndor - Energy                    |
| Control       Delevery Order       Reference Procurement Menthline       CACE Code       DURS       DURS - 4       Extension       Per         00001       0001       0001       0001       0001       0001       0001       0001         > Repared Tells, Date * VVVVMANCO       issue the DobAct       issue the DobAct       0001       0001       0001         Windows       Step for Code * J Extension       Step for Code * J Extension       Accept By DobAct / Extension       0001         Step for Code * J Extension       Step for Code * J Extension       Step for Code * J Extension       Accept By DobAct / Extension       0001         Step for Code * J Extension       Step from Code / Extension       Accept By DobAct / Extension       0001       0001         Step for Code * J Extension       Step from Code / Extension       Accept By DobAct / Extension       0001       0001         Step for Code * J Extension       Step for Code * J Extension       Step for Code * J Extension       Accept By DobAct / Extension       0001         Step for Code * J Extension       Step for Code / Extension       Accept By DobAct / Extension       0001         Step for Code * J Extension       Step for Code / Extension       Accept By DobAct / Extension       0001         Step for Code * J Extension       Step for Code / Extensice       T                                                                                                    |                                |                            |                                              |                                                                   |                                                                                                    |                                           | ocument >> Routing                       | DAAC >>   | ntract >> Pay Dol                |
| Regard Fack, Date - YWYMADD<br>see Date<br>New Date<br>New Dat | Extension Pay DoDAA<br>SI 4701 | DUNS + 4                   | DUNS<br>021799485                            | CAGE Code                                                         | eference Procurement Identifier                                                                        |                                           | Delivery Order                           |           | PEGNO                            |
| The Wend by DODAC       Assis DoDAC*         Search Dia       POLIT         Search Dia       Boto C         Search Dia       Search Dia         Search Dia       Search Dia         Search Dia                                                                                                    | 00101                          |                            | 021100400                                    | 00001                                                             |                                                                                                    |                                           |                                          |           | 2000                             |
| The Vendor must complete any required fields (as denoted by an asterisk)<br>and make sure each DoDAAC is active in the iRAPT<br>To verify if the DoDAACs and Roles link on the iRAPT Homepage menu.                                                                                                    |                                |                            |                                              |                                                                   | Dentac :                                                                                               | Ada                                       | (MM/DD                                   | Date = YY | = Required Fields, [<br>sue Date |
| Step to Code */ Extension       Step to Code */ Extension         Step to Code */ Extension       Accept by DoDAC / Extension         Step to Code */ Extension       FORMER         Step to Code */ Extension       Accept by DoDAC / Extension         Step to Code */ Extension       FORMER         Step to Code */ Extension       Accept by DoDAC / Extension         Step to Code */ Extension       FORMER         Step to Code */ Extension       FORMER                                                                                                    |                                |                            |                                              |                                                                   | 1001010                                                                                                | 305                                       | FUI4417                                  |           | YYYMMDD                          |
| The Vendor must complete any required fields (as denoted by an asterisk) and make sure each DoDAAC is active in the iRAPT<br>To verify if the DoDAAC is active in the iRAPT Homepage menu.                                                                                                    |                                |                            |                                              | AC / Extension                                                    | om Code / Extension Accent By Do                                                                       | Shir                                      | Shin To Code * / Extension               | ,         | hinment Date *                   |
| The Vendor must complete any required fields (as denoted by an asterisk)<br>and make sure each DoDAAC is active in the iRAPT<br>To verify if the DoDAAC is active in the iRAPT Homepage menu.                                                                                                    |                                |                            |                                              | ore reatonsion                                                    | Hecept by be                                                                                           | 0.00                                      | El 14417                                 |           |                                  |
| To verify if the DoDAAC is active in the RAT system, the Vendor can use<br>the Active DoDAACs and Roles link on the iRAPT Homepage menu.                                                                                                    |                                |                            |                                              |                                                                   |                                                                                                    |                                           |                                          |           | 100012                           |
| To verify if the DoDAAC is active in the iRAPT system, the Vendor can use<br>the Active DoDAACs and Roles link on the iRAPT Homepage menu.                                                                                                    |                                | asterisk)                  | noted by an a                                | fields (as der                                                    | ist complete any require                                                                               | endor r                                   | The Ver                                  |           |                                  |
| the Active DoDAACs and Roles link on the iRAPT Homepage menu.                                                                                                    |                                | asterisk)                  | noted by an a                                | fields (as der<br>1 the iRAPT                                     | ist complete any require<br>each DoDAAC is active                                                      | endor r<br>ake su                         | The Ver<br>and ma                        |           |                                  |
|                                                                                                    |                                | asterisk)<br>can use       | noted by an a<br>, the Vendor                | fields (as der<br>n the iRAPT<br>RAPT system                      | ist complete any require<br>each DoDAAC is active<br>DoDAAC is active in the                           | endor r<br>ake su<br>ify if th            | The Ver<br>and ma<br>To veril            |           |                                  |
|                                                                                                    |                                | asterisk)<br>can use<br>u. | noted by an a<br>, the Vendor<br>nepage menu | fields (as der<br>n the iRAPT<br>RAPT system<br>he iRAPT Hor      | ist complete any require<br>each DoDAAC is active<br>DoDAAC is active in the<br>AACs and Roles link on | endor r<br>ake su<br>ify if th<br>tive Do | The Ver<br>and ma<br>To verii<br>the Act |           | 100012                           |
|                                                                                                    |                                | asterisk)<br>can use<br>u. | noted by an a<br>, the Vendor<br>nepage menu | fields (as der<br>n the iRAPT<br>RAPT system<br>he iRAPT Hor<br>— | ist complete any require<br>each DoDAAC is active<br>DoDAAC is active in the<br>AACs and Roles link on | endor r<br>ake su<br>ify if th<br>tive Do | The Ver<br>and ma<br>To verif<br>the Act |           | 100012                           |
|                                                                                                    |                                | asterisk)<br>can use<br>1. | noted by an a<br>, the Vendor<br>nepage menu | fields (as der<br>1 the iRAPT<br>RAPT system<br>he iRAPT Hor      | ist complete any require<br>each DoDAAC is active<br>DoDAAC is active in the<br>AACs and Roles link on | endor r<br>ake su<br>ify if th<br>tive Do | The Ver<br>and ma<br>To veri<br>the Act  |           |                                  |
|                                                                                                    |                                | asterisk)<br>can use<br>a. | noted by an a<br>, the Vendor<br>nepage menu | fields (as der<br>n the iRAPT<br>RAPT system<br>he iRAPT Hor<br>– | st complete any require<br>each DoDAAC is active<br>DoDAAC is active in the<br>AACs and Roles link on  | endor r<br>ake su<br>ify if th<br>tive Do | The Ver<br>and ma<br>To veri<br>the Act  |           |                                  |
|                                                                                                    |                                | asterisk)<br>can use<br>a. | noted by an a<br>, the Vendor<br>nepage menu | fields (as der<br>1 the iRAPT<br>RAPT system<br>he iRAPT Hor      | ist complete any require<br>each DoDAAC is active<br>DoDAAC is active in the<br>AACs and Roles link on | endor r<br>ake su<br>ify if th<br>tive Do | The Ver<br>and ma<br>To veri<br>the Act  |           |                                  |

The Vendor must complete any required fields (as denoted by an asterisk) and make sure each DoDAAC is active in the iRAPT

To verify if the DoDAAC is active in the iRAPT system, the Vendor can use the Active DoDAACs and Roles link on the iRAPT Homepage menu.

| iRAPT (formerly                              | WAWF)                     |                                       |                          |                  |           |           | User ID : rscottvendor<br>Dinter Friendly |
|----------------------------------------------|---------------------------|---------------------------------------|--------------------------|------------------|-----------|-----------|-------------------------------------------|
| User Vendor Documenta                        | tion Lookup Exit          |                                       |                          |                  |           |           |                                           |
| Vendor - Energy Invoic                       | e                         |                                       |                          |                  |           |           |                                           |
| Contract >> Pay DoDAAC >>                    | Document >> Routing       |                                       |                          |                  |           |           |                                           |
| Contract Number                              | Delivery Order            | Reference Procurement Identifier      | CAGE Code                | DUNS             | DUNS+4    | Extension | Pay DoDAAC                                |
| SPE600                                       |                           |                                       | 00C91                    | 021799486        | 0001      |           | SL4701                                    |
|                                              |                           |                                       |                          |                  |           |           |                                           |
| * = Required Fields, Date = YY<br>Issue Date | Issue By DoD&AC           | Admin DoDAAC *                        |                          |                  |           |           |                                           |
| YYYYMMDD I                                   | FU4417                    | 80512A                                |                          |                  |           |           |                                           |
| Shinmont Date !                              | Shin To Code 1/ Extension | Ship From Code / Extension Ascent     | Du DoDAAC / Extension    |                  |           |           |                                           |
| Simplifient Date                             | Ship to Code 7 Extension  | Simp From Code / Extension Accept     | by bobanc / Extension    |                  |           |           |                                           |
|                                              | Af                        | ter entering the routing              | data, click the "N       | ext" button      | to contin | ue.       |                                           |
|                                              |                           |                                       |                          |                  |           |           |                                           |
|                                              |                           |                                       |                          |                  |           |           |                                           |
|                                              |                           |                                       |                          |                  |           |           |                                           |
|                                              |                           |                                       |                          |                  |           |           |                                           |
| Next Previous Reset                          | Help                      |                                       |                          |                  |           |           |                                           |
|                                              | Secu                      | rity & Privacy Accessibility Vendor C | ustomer Support Governme | ent Customer Sup | port FAQ  |           |                                           |

After entering the routing data, click the "Next" button to continue.

## EnergyInvoice

| RAPT (formerly W                                              | AWF)                                                           |                                                                    |                                    |                                                                           | User ID : rscottvend<br>Printer Frien |
|---------------------------------------------------------------|----------------------------------------------------------------|--------------------------------------------------------------------|------------------------------------|---------------------------------------------------------------------------|---------------------------------------|
| ser Vendor Documentatio                                       | n Lookup Exit                                                  |                                                                    |                                    |                                                                           |                                       |
| endor - Energy Invoice                                        |                                                                |                                                                    |                                    |                                                                           |                                       |
| ontract >> Pay DoDAAC >> Do                                   | cument >> Routing >> Data Capture                              |                                                                    |                                    |                                                                           |                                       |
| Header Addresses D                                            | scounts Comments Line Item                                     | Misc. Amounts Attachme                                             | nts Preview                        | Document                                                                  |                                       |
| ngie " = Required Fields on Subm<br>Contract Number<br>SPE600 | t; double ** = Required Fields on Submit, sa<br>Delivery Order | ving draft document boing.<br>Reference burrement Identifie        | er Issue Date                      | Supplies<br>8) Supplies                                                   |                                       |
| Contract Number Type                                          | Invoice Number **                                              | (iRAPT System Server Date)                                         | Final Invoice                      |                                                                           |                                       |
| International Agreement                                       | Chinese Date                                                   | 2015/08/12                                                         | N.                                 |                                                                           |                                       |
| Shipment Number *                                             | Shipment Date                                                  | Final Shipment                                                     |                                    |                                                                           |                                       |
| Bill of Lading Number                                         | 2010/00/12                                                     |                                                                    |                                    |                                                                           |                                       |
| Currency Code                                                 | Document Total (\$)                                            |                                                                    |                                    |                                                                           |                                       |
|                                                               | The "H<br>The In<br>Chang                                      | ieader" tab is displa<br>voice Date has bee<br>ing it may cause pr | iyed.<br>n pre-popi<br>rocessing i | lated from the iRAPT system server.<br>ssues with the entitlement system. |                                       |
|                                                               |                                                                |                                                                    |                                    |                                                                           |                                       |

The "Header" tab is displayed.

The Invoice Date has been pre-populated from the iRAPT system server. Changing it may cause processing issues with the entitlement system.

| RAPT (formerly WAW                        | /F)                                     |                                                      | User ID : rscottvend |
|-------------------------------------------|-----------------------------------------|------------------------------------------------------|----------------------|
| ser Vendor Documentation                  | ookup Exit                              |                                                      |                      |
| endor - Energy Invoice                    |                                         |                                                      |                      |
| ontract >> Pay DoDAAC >> Docume           | nt >> Routine >> Data Canture           |                                                      |                      |
| Header Addresses Discount                 | ts Comments Line Item                   | Misc. Amounts Attachments Preview Document           |                      |
| WARNING: The Invoice Date has been a      | ve-occulated from the IRAPT system :    | aner                                                 |                      |
|                                           |                                         |                                                      |                      |
| ingle * = Required Fields on Submit; doub | sie ** = Required Fields on Submit, sav | ing draft document, and tabbing.                     |                      |
| Contract Number                           | Delivery Order                          | Reference Procurement Identifier Issue Supplies      |                      |
| SPE600                                    |                                         | © Supplies                                           |                      |
| Contract Number Type                      | Invoice Number **                       | (iRAPT System Server Date) Final Invoice             |                      |
| International Agreement                   | AVJ4320168                              | 2015/08/12                                           |                      |
| Shipment Number *                         | Shipment Date                           | Final Shipment Y                                     |                      |
| AVJ4320168                                | 2015/08/12                              | N .                                                  |                      |
| Bill of Lading Number                     |                                         |                                                      |                      |
|                                           |                                         |                                                      |                      |
| Currency Code                             | Document Total (\$)                     |                                                      |                      |
| USD                                       |                                         |                                                      |                      |
|                                           |                                         |                                                      |                      |
|                                           | Care a                                  |                                                      | A                    |
|                                           | If the Ener                             | gy Invoice is a Final Invoice, select "Y" from the d | ropdown list.        |
|                                           |                                         |                                                      |                      |
|                                           |                                         |                                                      |                      |
|                                           |                                         |                                                      |                      |
|                                           |                                         |                                                      |                      |
|                                           |                                         |                                                      |                      |
|                                           |                                         |                                                      |                      |
|                                           |                                         |                                                      |                      |
| Submit Save Draft Document Pre            | vious Help                              |                                                      |                      |

If the Energy Invoice is a Final Invoice, select "Y" from the dropdown list.

| RAPT (formerly WAW                       | (F)                                  |                                   |               |            |                    |             | User ID : rscottvend<br>Printer Frien |
|------------------------------------------|--------------------------------------|-----------------------------------|---------------|------------|--------------------|-------------|---------------------------------------|
| Jser Vendor Documentation                | ookup Exit                           |                                   |               |            |                    |             |                                       |
| /endor - Energy Invoice                  |                                      |                                   |               |            |                    |             |                                       |
| Contract >> Pay DoDAAC >> Docume         | nt >> Routing >> Data Capture        |                                   |               |            |                    |             |                                       |
| Header Addresses Discount                | s Comments Line Item                 | Misc. Amounts Attachmen           | ts Previe     | w Document |                    |             |                                       |
| WARNING: The Invoice Date has been p     | re-populated from the IRAPT system   | server.                           |               |            |                    |             |                                       |
| ngle " = Required Fields on Submit; doub | le ** = Required Fields on Submit, s | wing draft document, and tabbing. |               |            |                    |             |                                       |
| Contract Number                          | Delivery Order                       | Reference Procurement Identifier  | Issue Date    | Supplies   |                    |             |                                       |
| SPE600                                   |                                      |                                   |               | Supplies   |                    |             |                                       |
| Contract Number Type                     | Invoice Number **                    | (IRAPT System or Date)            | Final Invoice |            |                    |             |                                       |
| International Agreement                  | AVJ4320168                           | 2015/08                           | N×            |            |                    |             |                                       |
| Shipment Number *                        | Shipment Date                        | Final Shipment                    |               |            |                    |             |                                       |
| AVJ4320168                               | 2015/08/12                           | N -                               |               |            |                    |             |                                       |
| Bill of Lading Number                    | 1                                    | Ŷ                                 |               |            |                    |             |                                       |
|                                          |                                      |                                   |               |            |                    |             |                                       |
| Currency Code                            | Document Total (\$)                  |                                   |               |            |                    |             |                                       |
| USD                                      |                                      |                                   |               |            |                    |             |                                       |
|                                          |                                      |                                   |               |            |                    |             |                                       |
|                                          | If the Ener                          | gy Invoice is a Final             |               | nt, selec  | t "Y" from the dro | pdown list. |                                       |
|                                          |                                      |                                   |               | · · · ·    |                    |             |                                       |
|                                          |                                      |                                   |               |            |                    |             |                                       |
|                                          |                                      |                                   |               |            |                    |             |                                       |
|                                          |                                      |                                   |               |            |                    |             |                                       |
|                                          |                                      |                                   |               |            |                    |             |                                       |
|                                          |                                      |                                   |               |            |                    |             |                                       |
|                                          |                                      |                                   |               |            |                    |             |                                       |

If the Energy Invoice is a Final Shipment, select "Y" from the dropdown list.

|                                                             | /F)                                                      |                                                                      | USER ID :                                              | Printer Friend |
|-------------------------------------------------------------|----------------------------------------------------------|----------------------------------------------------------------------|--------------------------------------------------------|----------------|
| ser Vendor Documention L                                    | ookup Exit                                               |                                                                      |                                                        |                |
| endor - Energe Joice                                        |                                                          |                                                                      |                                                        |                |
| ontract >> PaymeDAAC >> Documo                              | nt >> Routing >> Data Capture                            |                                                                      |                                                        |                |
| Header Addresses Discount                                   | ts Comments Line Item                                    | Misc. Amounts Attachment                                             | nts Preview Document                                   |                |
| WARNING: The Invoice Date has been p                        | re-populated from the IRAPT system s                     | Jerver.                                                              |                                                        |                |
|                                                             |                                                          |                                                                      |                                                        |                |
| rgie * = Required Fields on Submit; doub<br>Contract Number | Je ** = Required Fields on Submit, sav<br>Delivery Order | ing draft document, and tabbing.<br>Reference Procurement Identifier | r Issue Date Supplies                                  |                |
| SPE600                                                      |                                                          |                                                                      | Supplies                                               |                |
| Contract Number Tune                                        | Involve Number **                                        | Invoice Date *                                                       | Einel Javairee                                         |                |
| contract Number Type                                        | Invoice Humber                                           | (iRAPT System Server Date)                                           | Panal involce                                          |                |
| International Agreement                                     | AVJ4320168                                               | 2015/08/12                                                           | N                                                      |                |
| Shipment Number *                                           | Shipment Date                                            | Final Shipment                                                       |                                                        |                |
| AVJ4320168                                                  | 2015/08/12                                               | <b>N</b> •                                                           |                                                        |                |
| Bill of Lading Number                                       | 1                                                        |                                                                      |                                                        |                |
|                                                             |                                                          |                                                                      |                                                        |                |
| Currency Code                                               | Document Total (\$)                                      |                                                                      |                                                        |                |
| USD                                                         |                                                          |                                                                      |                                                        |                |
|                                                             |                                                          |                                                                      |                                                        |                |
|                                                             |                                                          |                                                                      |                                                        |                |
|                                                             | ontoring oll mon-                                        | dotom: fielde _olielr.t                                              | the "Addresses" tob to povigate to the Addresses page  |                |
| After                                                       |                                                          |                                                                      | the "Addresses" tab to navigate to the Addresses page. |                |
| After                                                       |                                                          |                                                                      | the "Addresses" tab to navigate to the Addresses page. |                |
| After                                                       | r entering all man                                       | datory fields, click t                                               | the "Addresses" tab to navigate to the Addresses page. |                |
| After                                                       | r entering all man                                       | datory fields, click t                                               | the "Addresses" tab to navigate to the Addresses page. |                |
| After                                                       | r entering all man                                       | datory fields, click t                                               | the "Addresses" tab to navigate to the Addresses page. |                |
| After                                                       | r entering all man                                       | datory fields, click t                                               | the "Addresses" tab to navigate to the Addresses page. |                |
| After                                                       | r entering all man                                       | datory fields, click t                                               | the "Addresses" tab to navigate to the Addresses page. |                |
| After                                                       | r entering all man                                       | datory fields, click t                                               | the "Addresses" tab to navigate to the Addresses page. |                |

After entering all mandatory fields, click the "Addresses" tab to navigate to the Addresses page.

| KAPI (Ionneny I                                      | VAWF)                                |                      |                 |               |                  |                            | User ID : rscottvend<br>Dinter Frien |
|------------------------------------------------------|--------------------------------------|----------------------|-----------------|---------------|------------------|----------------------------|--------------------------------------|
| User Yendor Documentati                              | on Lookup                            | Exit                 |                 |               |                  |                            |                                      |
| Vendor - Energy Invoice                              |                                      |                      |                 |               |                  |                            |                                      |
| Contract >> Pay DoDAAC >> D                          | ocument >> Rou                       | uting >> Data Capti  | ne              |               |                  |                            |                                      |
| Header Addresses E                                   | liscounts Con                        | nments Line Iter     | m Misc. Amounts | Attachments   | Preview Document |                            |                                      |
| WARNING: The Invoice Date has                        | been pre-popula                      | ted from the iRAPT s | ystem server.   |               |                  |                            |                                      |
| Payee: 00C91                                         |                                      | DUNS: 0217994        | 186             | DUNS + 4      | : 0001           | Extension:                 |                                      |
| * Payee Name 1:                                      | EXCELLIGEN                           | CE LEARNING CORP     | ORATION         |               |                  |                            |                                      |
| Payee Name 2:                                        |                                      |                      |                 |               |                  |                            |                                      |
| Payee Name 3:                                        |                                      |                      |                 |               |                  |                            |                                      |
| Address 1:                                           | 2 LOWER RAC                          | 3SDALE DR STE 200    |                 |               |                  |                            |                                      |
| Address 2:                                           |                                      | _                    |                 |               |                  |                            |                                      |
| Address 3:                                           |                                      |                      |                 |               |                  |                            |                                      |
| Address 4:                                           | _                                    | The Add              | dor con use     | displayed.    | iew or edit th   | e address information      |                                      |
| City                                                 | MONTEREY                             |                      | uor can use     | uns tab to vi | lew of eart th   | e address mormation.       |                                      |
| Country,                                             | LISA                                 | Based o              | n the routing   | location cor  | des entered, i   | RAPT will pre-populate the |                                      |
| country.                                             | (our )                               | address              |                 | for each of t | he location co   | odes onto the document.    |                                      |
| Administered By DoDAAC: S                            | 0512A                                |                      |                 |               |                  |                            |                                      |
| * Activity Name                                      | 1: DCMA LOS                          | ANGELES              |                 |               |                  |                            |                                      |
|                                                      | 2:                                   |                      |                 |               |                  |                            |                                      |
| Activity Name                                        |                                      |                      |                 |               |                  |                            |                                      |
| Activity Name<br>Activity Name                       | 3:                                   |                      |                 |               |                  |                            |                                      |
| Activity Name<br>Activity Name<br>Address            | 3:<br>1: 16111 PLUN                  | MER STREET           |                 |               |                  |                            |                                      |
| Activity Name<br>Activity Name<br>Address<br>Address | 3:<br>1: 16111 PLUM<br>2: BLDG 10 2N | IMER STREET          |                 |               |                  |                            |                                      |

The Addresses tab is displayed.

The Vendor can use this tab to view or edit the address information.

Based on the routing location codes entered, iRAPT will pre-populate the address information for each of the location codes onto the document.

|                                                                                                    | User ID : rscottvend<br>Printer Friend |
|----------------------------------------------------------------------------------------------------|----------------------------------------|
| Integrate fields     DUNS: 92179546     DUNS: 92179546     DUNS 4: 6901     Extension:       Pages Name 1:     EXCELEDENCE LEARING CONFORMATION       Pages Name 2:     Address 2:       Address 1:     2100ER ModRALE DR STE 200       Address 2:     To mavigate to the Discounts page, click the "Discounts" tab.       Copy     ModRess 7:       Address 2:     To mavigate to the Discounts page, click the "Discounts" tab.       Copy     Millary Location Description:       Intelligence     Millary Location Description:       Address 2:     Address 2:       Address 4:     Will FillAndRE STREET       Address 2:     Externion       Address 2:     Externion       Address 2:     Externion       Address 2:     Externion       Address 2:     Externion       Address 2:     Externion       Address 2:     Externion       Address 2:     Externion       Address 2:     Externion       Address 3:     Will FillAndRE STREET       Address 3:     Externion                                                                                                    |                                        |
| * Pages Name 1: DOCKLODE LEARNOR CORPORATION Pages Name 2: Pages Name 2: Pages Name 3: Address 2: Address 2: Address 2: Address 2: Address 2: Address 2: Address 4: Carp: WANTERY To navigate to the Discounts page, click the "Discounts" tab. Carp: WANTERY Millary Location Description:  ministered By OxOACC Set12A  *Activity Name 1: DAMARS STREET Address 1: WHI FLAMARS STREET Address 1: WHI FLAMARS STREET Address 2: Address 3:                                                                                                    |                                        |
| Pages Name 2:<br>Pages Name 2:<br>Address 2:<br>Address 2:<br>County: Work NAME OF STEE 200<br>Address 2:<br>County: To navigate to the Discounts page, click the "Discounts" tab.<br>Co: KONTREY<br>County: Milley Location Descriptor:<br>Iministend by OAAAC-5932A<br>Iministend by OAAAC-5932A<br>Iministend by OAAAC-5932A<br>Address 1: WITH FLAMAGE STREET<br>Address 1: WITH FLAMAGE STREET<br>Address 2:<br>Address 2:<br>Address 3:<br>Address 3:<br>Address 3:<br>Address 3:<br>Address 3:<br>Address 3:<br>Address 3:<br>Address 3:<br>Address 3:<br>Address 3:<br>Address 3:<br>Address 4:<br>Address 4:<br>Add                                                               |                                        |
| Pages Name 2 Pages Name 2 Pages                                                                                                    |                                        |
| Page Name 2<br>Address 2<br>Address 2 |                                        |
| Address 1: 2004 Notabula: Desit do                                                                                                    |                                        |
| Address 2:<br>Address 4:<br>Cty: WONTREY<br>WONTREY<br>WONTREY<br>WONTREY<br>Millary Location Description:<br>Millary Location Description:<br>Millary Location Description                                                                                                    |                                        |
| Addeess 1:<br>Corr: NONTERY<br>County: UNA<br>County: UNA<br>County: UNA<br>County: UNA<br>County: UNA<br>Miltury Location Description:<br>Activity Names 1:<br>Activity Names 2:<br>Activity Names 2:<br>Addeess 3:<br>Miltury Location Description:<br>County: County:                                                                                                    |                                        |
| Address t WHTPERFY To navigate to the Discounts page, click the "Discounts" tab.                                                                                                    |                                        |
| Cig: MONTREY Milling Location Description: 2009<br>dministered by OAAAC-9912A<br>*Activity Name 1: DOM LOS AVOILES<br>Activity Name 2: DOM LOS AVOILES<br>Activity Name 2: DOM LOS AVOILES<br>Activity Name 2: DOM LOS AVOILES<br>Activity Name 2: DOM LOS AVOILES<br>Activity Name 2: DOM LOS AVOILES<br>Activity Name 2: DOM LOS AVOILES<br>Address 1: MITH RUBARCE STREET<br>Address 1: DOM LOS AVOILES                                                                                                    |                                        |
| Country: UBA Milliary Location Discription:<br>minimised by DoDAAC 58932A<br>* Activity Name 3: DOM LOG NAGELES<br>Activity Name 2:<br>Activity Name 3: MITH PLANACE STREET<br>Address 1: MITH PLANACE STREET<br>Address 1: MITH PLANACE STREET                                                                                                    | J405748                                |
| Address 1:         DOMLOS NOTLES           Activity Name 2:                                                                                                    |                                        |
| *Activity Name 1: DOWA LOS AVOIELES<br>Activity Name 2:<br>Activity Name 2:<br>Address 1: 1011 FLUANDER STREET<br>Address 1: 1011 FLUANDER STREET<br>Address 3:                                                                                                    |                                        |
| Activity Name 2:<br>Activity Name 3:<br>Address 5: 16111 PLAMARE STREET<br>Address 5: ELDO 10 2HD FLOOR<br>Address 7:                                                                                                    |                                        |
| Activity Name 3:<br>Address 1: 1011 PLUMMER STREET<br>Address 3: BLOD 19 20 FLOOR<br>Address 3:                                                                                                    |                                        |
| Address 1: 1011 PCUMMER STREET Address 2: BLOS 19200 PLOOR Address 3:                                                                                                    |                                        |
| Address 2: EUC9 10 260 FLOOR<br>Address 3:                                                                                                    |                                        |
| Address 3:                                                                                                    |                                        |
|                                                                                                    |                                        |
|                                                                                                    |                                        |
| save Braft Document Help                                                                                                    |                                        |

To navigate to the Discounts page, click the "Discounts" tab.

## EnergyInvoice

| RAPT (formerly WAWF)                                                                                                    |                                                                                                    | User ID : rscottvend<br>Printer Friend |
|----------------------------------------------------------------------------------------------------|----------------------------------------------------------------------------------------------------|----------------------------------------|
| User Yendor Documentation Lookup Exi                                                                                                    | R .                                                                                                    |                                        |
| Vendor - Energy Invoice<br>Contract >> Pay DoDAAC >> Document >> Routin<br>Header Addresses Discounts Comme<br>WARNING: The Invoice Date has been pre-populated I | g >> Data Capture<br>etc.   Line term   Nice. Answarts   Attachments   Pryview Document<br>formthe RAPFT system server.                        |                                        |
| * Asterisk indicates required entry for 'Save'.<br>Document Level Discount Terms                                                                                  |                                                                                                    |                                        |
|                                                                                                    | Aad                                                                                                    |                                        |
| The Discour<br>This tab car                                                                                                    | nts page is displayed.<br>. be used to offer discounts for payment within a certain number of days.                                            |                                        |
| The Discour<br>This tab car<br>Click the "Au                                                                                                    | nts page is displayed.<br>. be used to offer discounts for payment within a certain number of days.<br>dd <sup>°</sup> link to add a discount. |                                        |
| The Discour<br>This tab car<br>Click the "A                                                                                                    | nts page is displayed.<br>be used to offer discounts for payment within a certain number of days.<br>dd" link to add a discount.               |                                        |
| The Discour<br>This tab car<br>Click the "A                                                                                                    | nts page is displayed.<br>1 be used to offer discounts for payment within a certain number of days.<br>dd" link to add a discount.             |                                        |
| The Discour<br>This tab car<br>Click the "A                                                                                                    | nts page is displayed.<br>1 be used to offer discounts for payment within a certain number of days.<br>dd" link to add a discount.             |                                        |
| The Discour<br>This tab car<br>Click the "A                                                                                                    | nts page is displayed.<br>1 be used to offer discounts for payment within a certain number of days.<br>dd" link to add a discount.             |                                        |
| The Discour<br>This tab car<br>Click the "A                                                                                                    | nts page is displayed.<br>. be used to offer discounts for payment within a certain number of days.<br>dd" link to add a discount.             |                                        |

The Discounts page is displayed.

This tab can be used to offer discounts for payment within a certain number of days.

Click the "Add" link to add a discount.

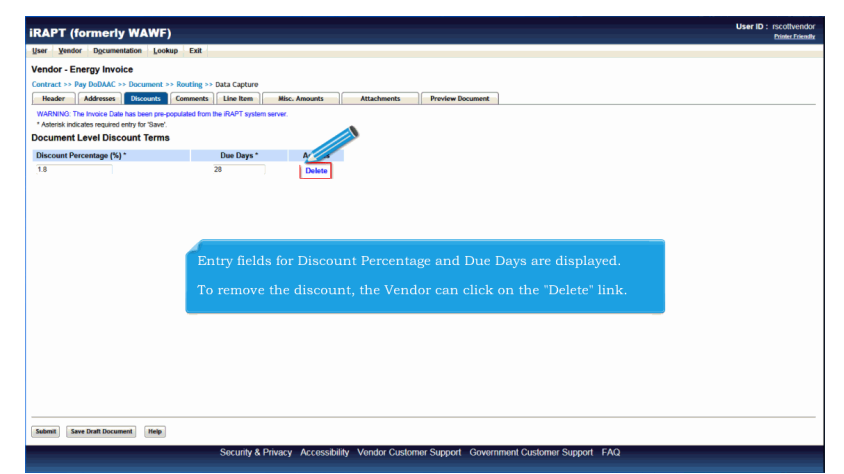

Entry fields for Discount Percentage and Due Days are displayed.

To remove the discount, the Vendor can click on the "Delete" link.

| per generation (point for the second for the second | RAPT (formerly WAWF)                          |                                     |                    |                                    | User ID : rscottvendo<br>Dinter Friendl |
|----------------------------------------------------------------------------------------------------|-----------------------------------------------|-------------------------------------|--------------------|------------------------------------|-----------------------------------------|
| Wands - Two Book - The Second - The Second - The Sec                                | User Vendor Documentation Lookup              | Exit                                |                    |                                    |                                         |
| Contract = % by MoMAX = bound = void = void = void = weak = weak  | Vendor - Energy Invoice                       |                                     |                    |                                    |                                         |
| Name     Name     Descent     Descent     Descent       * Advances     Name     Name     Name       * Advances     Name     Name       * Advances     Name     Name       * Advances     Name     Name       * Advances     Name     Name       * Advances     Name     Name       * Advances     Name     Name       * Advances     Name     Name                                                                                                    | Contract >> Pay DoDAAC >> Document >          | atting >> Data Capture              |                    |                                    |                                         |
| Workshow       The house but has been proceeded from 5% APAT system served.         Deciminant Level Discount Terms       Deciminant served from 5% APAT system served.         13       23         Delive       Delive    To navigate to the Comments page, click the "Comments" tab.                                                                                                    | Header Addresses Discounts Co                 | omments Line Item Misc. Ar          | mounts Attachments | Preview Document                   |                                         |
| To navigate to the Comments page, click the "Comments" tab.                                                                                                    | WARNING: The Invoice Date has been pre-popul  | lated from the iRAPT system server. |                    |                                    |                                         |
| Discont Processing (b)*<br>To navigate to the Comments page, click the "Comments" tab.<br>To navigate to the Comments page of the "Comments" tab.                                                                                                    | Asterisk indicates required entry for 'save'. |                                     |                    |                                    |                                         |
| To navigate to the Comments page, click the "Comments" tab.                                                                                                    | Discount Percentage (%) *                     | Due Dave *                          | Actions            |                                    |                                         |
| To navigate to the Comments page, click the "Comments" tab.                                                                                                    | 18                                            | 28                                  | Dalata             |                                    |                                         |
| To navigate to the Comments page, click the "Comments" tab.                                                                                                    |                                               |                                     |                    |                                    |                                         |
| To navigate to the Comments page, click the "Comments" tab.                                                                                                    |                                               |                                     |                    |                                    |                                         |
| To navigate to the Comments page, click the "Comments" tab.                                                                                                    |                                               |                                     |                    |                                    |                                         |
| To navigate to the Comments page, click the "Comments" tab.                                                                                                    |                                               |                                     |                    |                                    |                                         |
| To navigate to the Comments page, click the "Comments" tab,                                                                                                    |                                               |                                     |                    |                                    |                                         |
| To navigate to the Comments page, click the "Comments" tab.                                                                                                    |                                               |                                     |                    |                                    |                                         |
| To navigate to the Comments page, click the "Comments" tab.                                                                                                    |                                               |                                     |                    |                                    |                                         |
| Money Texe Tot Tourney Texe                                                                                                    |                                               |                                     |                    |                                    |                                         |
| Salard Tara Tara Tara Tara Tara Tara Tara T                                                                                                    |                                               | To navigate                         | e to the Commer    | nts page, click the "Comments" tai | D.                                      |
| Notes Total Tourness, Table                                                                                                    |                                               | To navigate                         | e to the Commer    | nts page, click the "Comments" tai | <b>5</b> .                              |
| Note: The The The The The The The The The The                                                                                                    |                                               | To navigate                         | e to the Commer    | nts page, click the "Comments" tai | <b>5</b> .                              |
| None Stat Document, May                                                                                                    |                                               | To navigate                         | e to the Commer    | nts page, click the "Comments" tai | <b>D</b> .                              |
| Note: That Theoremset, Telay                                                                                                    |                                               | To navigate                         | e to the Commer    | nts page, click the "Comments" tai | <b>)</b> .                              |
| Salard Tara Dati Tananana Integ                                                                                                    |                                               | To navigate                         | e to the Commer    | nts page, click the "Comments" tai | 0.                                      |
| Normal Texa Data Decement No.                                                                                                    |                                               | To navigat                          | e to the Commer    | nts page, click the "Comments" tai | D.                                      |
| National Server East Decement, Made                                                                                                    |                                               | To navigat                          | e to the Commer    | nts page, click the "Comments" tai | D.                                      |
| Notes: Texe Dati Transment, Teby                                                                                                    |                                               | To navigate                         | e to the Commer    | nts page, click the "Comments" tai | D.                                      |
| Salenzi Saver Scatt Document, Malay                                                                                                    |                                               | To navigate                         | e to the Commer    | tts page, click the "Comments" ta  | D.                                      |
| See 2nd Docement Note                                                                                                    |                                               | To navigate                         | e to the Commer    | its page, click the "Comments" ta  | <b>5</b> .                              |
| Sales Tost Document, May                                                                                                    |                                               | To navigate                         | e to the Commer    | tts page, click the "Comments" tai | ),<br>                                  |
| Salanz) See that Document Help                                                                                                    |                                               | To navigate                         | e to the Commer    | tts page, click the "Comments" ta  | <b>9</b> .                              |
| Sabinit Save Draft Document Help                                                                                                    |                                               | To navigate                         | e to the Commer    | tts page, click the "Comments" ta  | <b>9</b> ,                              |
| Submit Save Draft Document Heip                                                                                                    |                                               | To navigate                         | e to the Commer    | tts page, click the "Comments" ta  | <b>)</b> ,                              |
|                                                                                                    |                                               | To navigat                          | e to the Commer    | its page, click the "Comments" ta  | p.                                      |

To navigate to the Comments page, click the "Comments" tab.

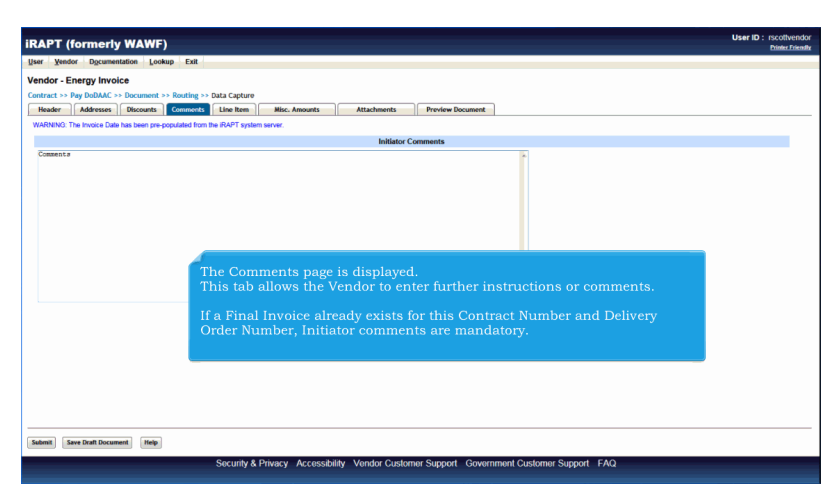

The Comments page is displayed.

This tab allows the Vendor to enter further instructions or comments.

If a Final Invoice already exists for this Contract Number and Delivery Order Number, Initiator comments are mandatory.

| APT (formerly WA                                                                    | WF)                                                                  | User ID : rscottven<br>Printer Frie |
|-------------------------------------------------------------------------------------|----------------------------------------------------------------------|-------------------------------------|
| er Vendor Documentation<br>endor - Energy Invoice<br>intract >> Pay DoDAAC >> Docur | Looky DR                                                             |                                     |
| Header Addresses Disco                                                              | ounts Commont Line Item Misc. Amounts Attachments Proview Document   |                                     |
| WARNING. The Involve user has see                                                   | en pre-populated nom the invent system server.<br>Initiator Comments |                                     |
|                                                                                     |                                                                      |                                     |
|                                                                                     |                                                                      |                                     |
|                                                                                     | To navigate to the Line Item page, click the "Line Item" tab.        |                                     |
|                                                                                     | To navigate to the Line Item page, click the "Line Item" tab.        |                                     |
|                                                                                     | To navigate to the Line Item page, click the "Line Item" tab.        |                                     |
|                                                                                     | To navigate to the Line Item page, click the "Line Item" tab.        |                                     |
|                                                                                     | To navigate to the Line Item page, click the "Line Item" tab.        |                                     |
|                                                                                     | To navigate to the Line Item page, click the "Line Item" tab.        |                                     |

To navigate to the Line Item page, click the "Line Item" tab.

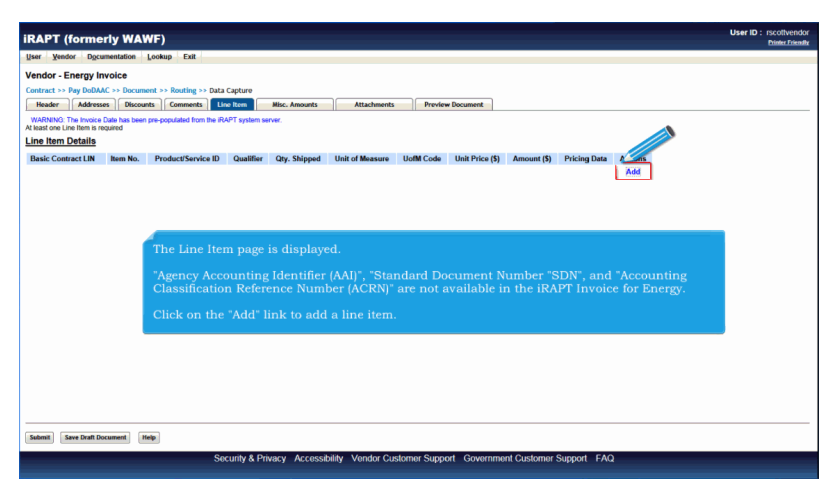

The Line Item page is displayed.

"Agency Accounting Identifier (AAI)", "Standard Document Number "SDN", and "Accounting Classification Reference Number (ACRN)" are not available in the iRAPT Invoice for Energy.

Click on the "Add" link to add a line item.

| August of an august of a second second secon | Lookup Exit                                   |                                                                              |                                                   |                   |             |  |
|----------------------------------------------------------------------------------------------------|-----------------------------------------------|------------------------------------------------------------------------------|---------------------------------------------------|-------------------|-------------|--|
| endor - Energy Invoice                                                                                                    |                                               |                                                                              |                                                   |                   |             |  |
| CLIN/SLIN Reference Ta                                                                                                    | ĸ                                             |                                                                              |                                                   |                   |             |  |
| WARNING: If entered, please ensure                                                                                                    | a the Unit of Measure on the                  | Reference Tax tab matches the Unit Of Measure on                             | the Line Item tab.                                |                   |             |  |
| ngle * = Required Fields when saving<br>Basic Contract LIN                                                                                                    | j line item; double ** = Requi<br>Item No. ** | red Fields when saving line item, saving draft docur<br>Product/Service ID * | nent, and tabbing.<br>Product/Service ID Qualifie | и*                |             |  |
|                                                                                                    |                                               |                                                                              |                                                   |                   |             |  |
| Qty. Shipped *                                                                                                    |                                               | Unit of Measure *                                                            | Unit Price (\$)*                                  |                   | Amount (\$) |  |
|                                                                                                    |                                               | Auto Complete                                                                | Price A                                           | Adjustment Lookup |             |  |
| PR Number                                                                                                    |                                               |                                                                              |                                                   |                   |             |  |
|                                                                                                    |                                               |                                                                              |                                                   |                   |             |  |
| Description *                                                                                                    |                                               |                                                                              |                                                   |                   |             |  |
|                                                                                                    |                                               |                                                                              | î                                                 |                   |             |  |
|                                                                                                    |                                               |                                                                              |                                                   |                   |             |  |
|                                                                                                    |                                               | The CLIN/SLIN page i                                                         |                                                   |                   |             |  |
|                                                                                                    |                                               |                                                                              |                                                   |                   |             |  |
|                                                                                                    |                                               | The Quantity Shipped                                                         | edit for EBS is allowed up                        | p to three places |             |  |
|                                                                                                    |                                               | field contains decimal                                                       | and a DSS or DMISS S                              | thin To is on the |             |  |
|                                                                                                    |                                               | document, an error m                                                         | essage will be given.                             | mp ro is on the   |             |  |
|                                                                                                    |                                               |                                                                              | coorde will be given.                             |                   |             |  |
|                                                                                                    |                                               |                                                                              |                                                   |                   |             |  |
|                                                                                                    |                                               |                                                                              |                                                   |                   |             |  |
|                                                                                                    |                                               |                                                                              |                                                   |                   |             |  |

The CLIN/SLIN page is displayed.

The Quantity Shipped edit for EBS is allowed up to three places to the right of the decimal. However, if the Quantity Shipped field contains decimals, and a DSS or DMLSS Ship To is on the document, an error message will be given.

| RAPT (formerly WAWF                                                                                                    | )                      |                                                      |                                                  | User ID : rscottvendor<br>Printer Friendly |
|----------------------------------------------------------------------------------------------------|------------------------|------------------------------------------------------|--------------------------------------------------|--------------------------------------------|
| liser Yendor Document Look                                                                                                    | kup Exit               |                                                      |                                                  |                                            |
| Vendor - Energy - poice                                                                                                    |                        |                                                      |                                                  |                                            |
| CLINICI IN Reference Terra                                                                                                    |                        |                                                      |                                                  |                                            |
| WADNING I AND                                                                                                    | t of Monte on the l    | Inference Tay tob matches the Lint Of Measure on the | Line Bern tab                                    |                                            |
| more and a second second | it of measure of the f |                                                      |                                                  |                                            |
| Basic Contract LIN                                                                                                    | Item No. **            | Product/Service ID *                                 | , and tacoing.<br>Product/Service ID Qualifier * |                                            |
|                                                                                                    | 0001                   | 1234567890123                                        | FS - NATIONAL STOCK NUMBER                       |                                            |
| Oty, Shipped *                                                                                                    |                        | Unit of Measure *                                    | Unit Price (\$) * Amou                           | nt (\$)                                    |
| 500                                                                                                    |                        | FA-FACH                                              | 50.00 Price Adjustment Lookup                    | 25 000 00                                  |
| DD Number                                                                                                    | -                      | Diciti                                               |                                                  |                                            |
| P K Humber                                                                                                    |                        |                                                      |                                                  |                                            |
| Description #                                                                                                    |                        |                                                      |                                                  |                                            |
| Description -                                                                                                    |                        |                                                      |                                                  |                                            |
|                                                                                                    |                        |                                                      |                                                  |                                            |
|                                                                                                    |                        |                                                      |                                                  |                                            |
|                                                                                                    | After                  | entering all mandatory fi                            | elds, navigate to the Reference Tax page.        |                                            |
|                                                                                                    |                        |                                                      | ·····, ·····                                     |                                            |
|                                                                                                    |                        |                                                      |                                                  |                                            |
|                                                                                                    |                        |                                                      |                                                  |                                            |
|                                                                                                    |                        |                                                      |                                                  |                                            |
|                                                                                                    |                        |                                                      |                                                  |                                            |
|                                                                                                    |                        |                                                      |                                                  |                                            |
|                                                                                                    |                        |                                                      |                                                  |                                            |
|                                                                                                    |                        |                                                      |                                                  |                                            |
|                                                                                                    |                        |                                                      |                                                  |                                            |
|                                                                                                    |                        |                                                      |                                                  |                                            |
|                                                                                                    |                        |                                                      |                                                  |                                            |
| Save CLIN/SLIN Save Draft Document                                                                                                    | Previous Help          |                                                      |                                                  |                                            |

After entering all mandatory fields, navigate to the Reference Tax page.

| RAPT (formerly WAWF)                                                                                   |                                                                                                    | User ID : rscottvend<br>Printer Frien |
|----------------------------------------------------------------------------------------------------|----------------------------------------------------------------------------------------------------|---------------------------------------|
| ser Yendor Documentation Lookup                                                                        | Exit                                                                                                    |                                       |
| endor - Energy Invoice                                                                                 |                                                                                                    |                                       |
| CLIN/SLIN Reference Tax                                                                                |                                                                                                    |                                       |
| WARNING: If entered, please ensure the Unit of Me                                                      | asure on the Reference Tax tab matches the Unit Of Measure on the Line Item tab.                                        |                                       |
| igle " = Required Fields when saving line item; dou<br>Are all taxes reflected in the original contrac | ter ™= Request Plates when saving time then, saving draft document, and tabbing.  1 applicable to this Involce?? Yes No |                                       |
|                                                                                                    |                                                                                                    |                                       |
|                                                                                                    |                                                                                                    |                                       |
|                                                                                                    |                                                                                                    |                                       |
|                                                                                                    |                                                                                                    |                                       |
| The Reference Tax p                                                                                    | age is displayed.                                                                                                    |                                       |
| If the Vendor tries to                                                                                 | save the CLIN/SLIN without making a selection here, an error message                                                    | will be displayed.                    |
|                                                                                                    |                                                                                                    |                                       |
|                                                                                                    |                                                                                                    |                                       |
|                                                                                                    |                                                                                                    |                                       |
|                                                                                                    |                                                                                                    |                                       |
| ieve Draft Document Help                                                                               |                                                                                                    |                                       |
|                                                                                                    |                                                                                                    |                                       |

The Reference Tax page is displayed.

If the Vendor tries to save the CLIN/SLIN without making a selection here, an error message will be displayed.

| IRAPT (formerly WAWF)                                                                                                    | User ID : rscottvendor<br>Printer Friendly |
|----------------------------------------------------------------------------------------------------|--------------------------------------------|
| User Vendor Dgcumentation Lookup Exit                                                                                                    |                                            |
| Vendor - Energy Invoice                                                                                                    |                                            |
| CLINSLIN Reference Tax                                                                                                    |                                            |
| WARNING: If entered, please ensure the Unit of Measure on the Reference Tax tab matches and Cf Measure on the Line Item tab.                                                                                          |                                            |
| serge * - Request Prints when samp the tim, books * - Request Prints when same for the serger of document, and tableng.<br>Are all taxes suffected in the original contract applicable to this involve? Yes No<br>B 0 |                                            |
|                                                                                                    |                                            |
| If the Vendor selects 'Yes', no further tax/fee entries are required.                                                                                                    |                                            |
|                                                                                                    |                                            |
|                                                                                                    |                                            |
|                                                                                                    |                                            |
|                                                                                                    |                                            |
|                                                                                                    |                                            |
|                                                                                                    |                                            |
| Saves Dath Document   Help                                                                                                    |                                            |
| Security & Privacy Accessibility Vendor Customer Support Government Customer Support FAQ                                                                                                    |                                            |

If the Vendor selects 'Yes', no further tax/fee entries are required.

| ser Yendor Documentation Lookup                                                                                                    | Exit                                                                                                    |                             |
|----------------------------------------------------------------------------------------------------|----------------------------------------------------------------------------------------------------|-----------------------------|
| endor - Energy Invoice                                                                                                    |                                                                                                    |                             |
| CLIN/SLIN Reference Tax                                                                                                    |                                                                                                    |                             |
| WARNING: If entered, please ensure the Unit of M                                                                                                    | leasure on the Reference Tax tab matches the Avenue on the Line item tab.                                                                                                    |                             |
| ingle * = Required Fields when saving line item; dou<br>Are all taxes reflected in the original contrac-<br>tease select at least one of the following catego | die ** Required Fails wien saving im Entry datal document, and tabling<br>cf applicable to this Involce ?* Yee<br>Entry Entry |                             |
| Taxes reflected in the original contract are CH                                                                                                    | ANGED as follows for this delivery order (please list exact name of tax as it appears on your contract):                                                                                                    |                             |
| Tax Type                                                                                                    | Name of CHANGED Tax CHANGED Rate                                                                                                    | CHANGED Percentage (%) Unit |
|                                                                                                    |                                                                                                    |                             |
|                                                                                                    |                                                                                                    |                             |
|                                                                                                    | If the Vendor selects 'No', additional tax/fee entri                                                                                                    | es are required.            |
|                                                                                                    |                                                                                                    |                             |
| Taxes reflected in the original contract are DF                                                                                                    | ELETED as follows for this delivery order (neese list exact name of tax as it appears on your contract):                                                                                                    |                             |
| Тах Туре                                                                                                    | Name of DELETED Tax                                                                                                    |                             |
|                                                                                                    |                                                                                                    |                             |
|                                                                                                    |                                                                                                    |                             |
|                                                                                                    |                                                                                                    |                             |
|                                                                                                    |                                                                                                    |                             |
|                                                                                                    |                                                                                                    |                             |
| The following NEW taxes not reflected in the                                                                                                    | ncininal contrast are perforable to this delivery order                                                                                                    |                             |
|                                                                                                    | anginal contract are applicable to this derivery order.                                                                                                    |                             |

If the Vendor selects 'No', additional tax/fee entries are required.

| r Documentation Lookup                                  | Exit                                                                |                                                   |                   |                        |            |                |
|---------------------------------------------------------|---------------------------------------------------------------------|---------------------------------------------------|-------------------|------------------------|------------|----------------|
| or - Energy Invoice                                     |                                                                     |                                                   |                   |                        |            |                |
| CLIN/SLIN Reference Tax                                 |                                                                     | When a category                                   | is selected       | at least one rou       | v of the t | able beneath i |
| ARNING: If entered, please ensure the Unit of           | Measure on the Reference Tax tab matches the Unit                   | must be complet                                   | ed, i.e., at l    | east one instan        | ce of the  | tax name.      |
| e * = Required Fields when saving line item; d          | ouble ** = Required Fields when saving line item, sav               | rate or percentag                                 | e, and Unit       | of Measure.            |            |                |
| all taxes reflected in the original contr               | act applicable to this Invoice?* Yes No                             |                                                   |                   |                        |            |                |
|                                                         | • •                                                                 | After typing the e                                |                   | ırn to the CLIN/       | SLIN pag   |                |
| se select at least one of the following cate;           | jories:*                                                            |                                                   |                   |                        |            |                |
| axes reflected in the original contract are 0<br>• Type | CHANGED as follows for this delivery order (please<br>Name of CHANG | Elist exact name of tax as it appears (<br>ED Tax | changed Rate      | CHANGED Percentage (%) | Unit       |                |
| - Iowa Gaschol Tax                                      | lowa Gaschol Tax                                                    |                                                   | 2.03              |                        | EA         |                |
| - Montana State BioDiesel Tax                           | Montana State BioDiesel Tax                                         |                                                   |                   | 0.26                   | LO         |                |
|                                                         |                                                                     |                                                   |                   |                        |            |                |
| -                                                       |                                                                     |                                                   |                   |                        |            |                |
| -                                                       |                                                                     |                                                   |                   |                        |            |                |
|                                                         |                                                                     |                                                   |                   |                        |            |                |
| exes reflected in the original contract are E           | DELETED as follows for this delivery order (please<br>Name of DELET | list exact name of tax as it appears o<br>ED Tax  | n your contract): |                        |            |                |
|                                                         |                                                                     |                                                   |                   |                        |            |                |
|                                                         |                                                                     |                                                   | 1                 |                        |            |                |
|                                                         |                                                                     |                                                   |                   |                        |            |                |
|                                                         |                                                                     |                                                   |                   |                        |            |                |
| -                                                       |                                                                     |                                                   |                   |                        |            |                |
|                                                         |                                                                     |                                                   |                   |                        |            |                |
| he following NEW taxes not reflected in the             | e original contract are applicable to this delivery or              | fer.                                              |                   |                        |            |                |

When a category is selected, at least one row of the table beneath must be completed, i.e., at least one instance of the tax name, rate or percentage, and Unit of Measure.

After typing the entries, return to the CLIN/SLIN page.

| and Mandas Deservation                                     | AWF)                                         |                                                             |                                  |             | Printer Frie |
|------------------------------------------------------------|----------------------------------------------|-------------------------------------------------------------|----------------------------------|-------------|--------------|
| ser gendor ogcumentation                                   | Toornh Exit                                  |                                                             |                                  |             |              |
| endor - Energy invoice                                     | _                                            |                                                             |                                  |             |              |
| CUN/SUN Reference Ta                                       | IX                                           |                                                             |                                  |             |              |
| WARNING: If entered, please ensure                         | e the Unit of Measure on the                 | Reference Tax tab matches the Unit Of Measure on the Line I | item tab.                        |             |              |
| ngle * = Required Fields when saving<br>Basic Contract LIN | g line item; double ** = Requ<br>Item No. ** | Product/Service ID *                                        | Product/Service ID Qualifier *   |             |              |
|                                                            | 0001                                         | 1234567890123                                               | FS - NATIONAL STOCK NUMBER       |             |              |
| Qty. Shipped *                                             |                                              | Unit of Measure *                                           | Unit Price (\$) *                | Amount (\$) |              |
| 500                                                        |                                              | EA-EACH                                                     | 50.00 Price Adjustment Lookup    | 25,000.00   |              |
| R Number                                                   |                                              |                                                             |                                  |             |              |
|                                                            |                                              |                                                             |                                  |             |              |
| escription *                                               |                                              |                                                             |                                  |             |              |
| escription                                                 |                                              |                                                             | (A)                              |             |              |
|                                                            |                                              |                                                             |                                  |             |              |
|                                                            |                                              |                                                             |                                  |             |              |
|                                                            |                                              |                                                             |                                  |             |              |
|                                                            |                                              | Click the "Save CLIN/SLI                                    | N" button to save the line item. |             |              |
|                                                            |                                              | Click the "Save CLIN/SLI                                    | N" button to save the line item. |             |              |
|                                                            |                                              | Click the "Save CLIN/SLI                                    | N" button to save the line item. |             |              |
|                                                            |                                              | Click the "Save CLIN/SLI                                    | N" button to save the line item. |             |              |
|                                                            |                                              | Click the "Save CLIN/SLI                                    | N° button to save the line item. |             |              |
|                                                            |                                              | Click the "Save CLIN/SLI                                    | N" button to save the line item. |             |              |
|                                                            |                                              | Click the "Save CLIN/SLI                                    | N° button to save the line item. |             |              |
|                                                            |                                              | Click the "Save CLIN/SLI                                    | N" button to save the line item. |             |              |
|                                                            |                                              | Click the "Save CLIN/SLI                                    | N° button to save the line item. |             |              |
|                                                            |                                              | Click the "Save CLIN/SLI                                    | N" button to save the line item. |             |              |

Click the "Save CLIN/SLIN" button to save the line item.

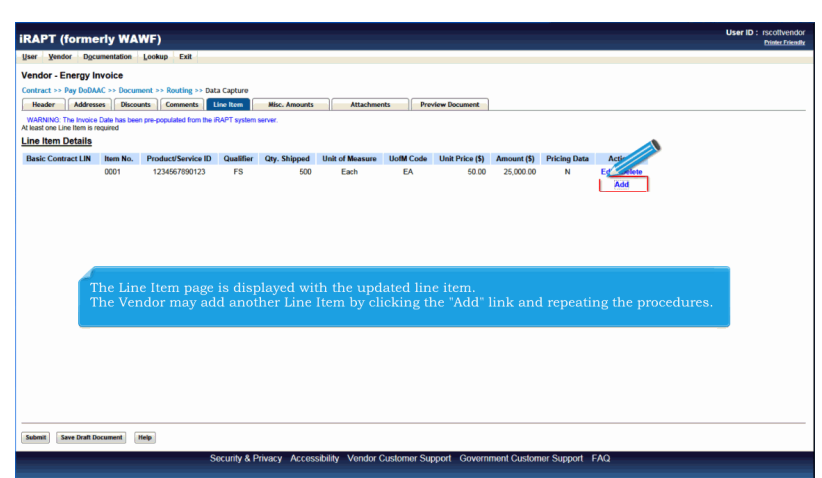

The Line Item page is displayed with the updated line item.

The Vendor may add another Line Item by clicking the "Add" link and repeating the procedures.

| RAPT (forme                                      | erly WA                       | WF)                                        |                                |                                         |                                         |                                |                                    |                                 |                                      |                                  |                                     | User ID        | rscottvendo<br>Drinter Friendk |
|--------------------------------------------------|-------------------------------|--------------------------------------------|--------------------------------|-----------------------------------------|-----------------------------------------|--------------------------------|------------------------------------|---------------------------------|--------------------------------------|----------------------------------|-------------------------------------|----------------|--------------------------------|
| iser Vendor Dgc                                  | umentation                    | Lookup Exit                                |                                |                                         |                                         |                                |                                    |                                 |                                      |                                  |                                     |                |                                |
| endor - Energy l                                 | nvoice                        |                                            |                                |                                         |                                         |                                |                                    |                                 |                                      |                                  |                                     |                |                                |
| ontract >> Pay DoDA                              | AC >> Docum                   | sent >> Routing >> Dat                     | a Capture                      |                                         |                                         |                                |                                    |                                 |                                      |                                  |                                     |                |                                |
| Header Addres                                    | ses Discou                    | ants Comments                              | line Item                      | Misc. Amounts                           | Attachme                                | ints Pr                        | review Document                    |                                 |                                      |                                  |                                     |                |                                |
| WARNING: The Invoice<br>least one Line Item is n | Date has been                 | n pre-populated from the i                 | RAPT system                    | server.                                 |                                         |                                |                                    |                                 |                                      |                                  |                                     |                |                                |
| ine Item Details                                 |                               |                                            |                                |                                         |                                         |                                |                                    |                                 |                                      |                                  |                                     |                |                                |
| Basic Contract LIN                               | Item No.                      | Product/Service ID                         | Qualifier                      | Qty. Shipped                            | Unit of Measure                         | UofM Code                      | Unit Price (\$)                    | Amount (\$)                     | Pricing Data                         | Actions                          |                                     |                |                                |
|                                                  | 0001                          | 1234567890123                              | FS                             | 500                                     | Each                                    | EA                             | 50.00                              | 25,000.00                       | N                                    | Edit Delete                      |                                     |                |                                |
|                                                  |                               |                                            |                                |                                         |                                         |                                |                                    |                                 |                                      | Add                              |                                     |                |                                |
|                                                  |                               |                                            |                                |                                         |                                         |                                |                                    |                                 |                                      |                                  |                                     |                |                                |
|                                                  |                               |                                            |                                |                                         |                                         |                                |                                    |                                 |                                      |                                  |                                     |                |                                |
|                                                  |                               |                                            |                                |                                         |                                         |                                |                                    |                                 |                                      |                                  |                                     |                |                                |
|                                                  |                               |                                            |                                |                                         |                                         |                                |                                    |                                 |                                      |                                  |                                     |                |                                |
|                                                  |                               |                                            |                                |                                         |                                         |                                |                                    |                                 |                                      |                                  |                                     |                |                                |
| The "S                                           | ave Dr                        | aft Docume                                 | nt" but                        | ton is av                               | ailable on                              | each ta                        | ah. The Ve                         | endor ca                        | an save a                            | an incom                         | nlete                               |                |                                |
| The "S                                           | ave Dr                        | aft Docume<br>clicking the                 | nt" but                        | ton is av                               | ailable on                              | each ta                        | ab. The Ve                         | endor ca                        | an save a                            | un incom                         | plete<br>lity allows                | sthe           |                                |
| The "S<br>docum<br>user to                       | ave Dr<br>ient by             | aft Docume<br>clicking the<br>the docume   | nt" but<br>: "Save<br>nt in it | ton is av<br>Draft Do<br>s current      | ailable on<br>cument" l                 | each ta<br>button.<br>I either | ab. The Ve<br>The Save<br>continue | endor ca<br>e and Co<br>working | an save a<br>ontinue f<br>z on it. o | n incom<br>unctiona<br>r come b  | plete<br>lity allows<br>ack to it l | s the          |                                |
| The "S<br>docum<br>user to                       | ave Dr<br>aent by<br>5 save 1 | aft Docume:<br>clicking the<br>the docume: | nt" but<br>2 "Save<br>nt in it | ton is av<br>Draft Do<br>s current      | ailable on<br>cument" l<br>state and    | each ta<br>button.<br>l either | ab. The Ve<br>The Save<br>continue | endor ca<br>e and Co<br>working | an save a<br>ontinue f<br>g on it, o | nn incom<br>unctiona<br>r come b | plete<br>lity allows<br>ack to it l | s the<br>ater. |                                |
| The "S<br>docum<br>user to                       | ave Dr<br>hent by<br>5 save 1 | aft Docume:<br>clicking the<br>the docume: | nt" but<br>e "Save<br>nt in it | ton is ava<br>Draft Do<br>s current     | ailable on<br>cument" l<br>state and    | each ta<br>button.<br>l either | ab. The Ve<br>The Save<br>continue | endor ca<br>e and Co<br>working | an save a<br>ontinue f<br>g on it, o | n incom<br>unctiona<br>r come b  | plete<br>lity allows<br>ack to it l | s the<br>ater. |                                |
| The "S<br>docum<br>user to                       | ave Dr<br>ient by<br>5 save 1 | aft Docume:<br>clicking the<br>the docume: | nt" but<br>e "Save<br>nt in it | tton is ava<br>Draft Do<br>s current    | ailable on<br>cument" l<br>state and    | each ta<br>button.<br>l either | ab. The Ve<br>The Save<br>continue | endor ca<br>e and Co<br>workiną | an save a<br>ontinue f<br>g on it, o | n incom<br>unctiona<br>r come b  | plete<br>lity allows<br>ack to it l | s the<br>ater. |                                |
| The "S<br>docum<br>user to                       | ave Dr<br>tent by<br>5 save † | aft Docume:<br>clicking the<br>the docume: | nt" but<br>e "Save<br>nt in it | tton is ava<br>Draft Do<br>s current    | ailable on<br>cument" l<br>state and    | each ta<br>button.<br>l either | ab. The Ve<br>The Save<br>continue | endor ca<br>e and Co<br>working | an save a<br>ontinue f<br>g on it, o | n incom<br>unctiona<br>r come b  | plete<br>lity allows<br>ack to it l | s the<br>ater. |                                |
| The "S<br>docum<br>user to                       | ave Dr<br>hent by<br>5 save 1 | aft Docume<br>clicking the<br>the docume   | nt" but<br>e "Save<br>nt in it | tton is ava<br>Draft Do<br>s current    | ailable on<br>ocument" 1<br>state and   | each ta<br>button.<br>l either | ab. The Ve<br>The Save<br>continue | endor ca<br>and Co<br>working   | an save a<br>ontinue f<br>g on it, o | an incom<br>unctiona<br>r come b | plete<br>lity allows<br>ack to it l | s the<br>ater. |                                |
| The "S<br>docum<br>user to                       | ave Dr<br>hent by<br>o save f | aft Docume<br>clicking the<br>the docume   | nt" but<br>e "Save<br>nt in it | tton is ava<br>2 Draft Do<br>15 current | ailable on<br>ocument"  <br>state and   | each ta<br>button.<br>l either | ab. The Vo<br>The Save<br>continue | endor ca<br>and Co<br>workinį   | an save a<br>ontinue f<br>g on it, o | n incom<br>unctiona<br>r come b  | plete<br>lity allow:<br>ack to it l | s the<br>ater. |                                |
| The 'S<br>docum<br>user to                       | ave Dr<br>hent by<br>Save f   | aft Docume<br>clicking the<br>the docume   | nt" but<br>e "Save<br>nt in it | tton is ava<br>Draft Do<br>s current    | ailable on<br>ocument" l<br>: state and | each ta<br>button.<br>l either | ab. The Vo<br>The Save<br>continue | endor ca<br>e and Cc<br>workinį | an save a<br>ntinue f<br>g on it, o  | n incom<br>unctiona<br>r come b  | plete<br>lity allows<br>ack to it l | s the<br>ater. |                                |

The "Save Draft Document" button is available on each tab. The Vendor can save an incomplete document by clicking the "Save Draft Document" button. The Save and Continue functionality allows the user to save the document in its current state and either continue working on it, or come back to it later.

| iRAPT (forme                                       | erly WA                   | WF)                         |                 |                        |                        |             |                 |             |              |             | User ID : rscottvendor<br>Printer Friendle |
|----------------------------------------------------|---------------------------|-----------------------------|-----------------|------------------------|------------------------|-------------|-----------------|-------------|--------------|-------------|--------------------------------------------|
| User Vendor Doc                                    | umentation                | Lookup Exit                 |                 |                        |                        |             |                 |             |              |             |                                            |
| Vendor - Energy I                                  | nvoice                    |                             |                 |                        |                        |             |                 |             |              |             |                                            |
| Routing >> Data Cantu                              | re                        |                             |                 |                        |                        |             |                 |             |              |             |                                            |
| Header Addres                                      | ses Discos                | unts Comments               | Line Item       | Misc. Amounts          | Attachme               | nts Pre     | view Document   |             |              |             |                                            |
| INFO: Saved as of: 2015/                           | 08/12 15:14:16            | 5 Document will be remov    | red from a save | d status after 2 day(s | s) and any data will b | e lost.     |                 |             |              |             |                                            |
| WARNING: The Invoice                               | Date has bee              | n pre-populated from the    | iRAPT system    | server.                |                        |             |                 |             |              |             |                                            |
| WARNING: This docum<br>At least one Line Item is r | ent contains e<br>equired | rrors in the following Tabl | (s) - Header    |                        |                        |             |                 |             |              |             |                                            |
| Line Item Details                                  |                           |                             |                 |                        |                        |             |                 |             |              |             |                                            |
| Basic Contract LIN                                 | Item No.                  | Product/Service ID          | Ouslifier       | Oty Shipped            | Unit of Monsure        | HofM Code   | Unit Price (\$) | Amount (\$) | Pricing Data | Actions     |                                            |
| Dane conduct En                                    | 0001                      | 1234567890123               | FS              | 500                    | Each                   | EA          | 50.00           | 25.000.00   | N            | Edit Delete |                                            |
|                                                    |                           |                             |                 |                        |                        |             |                 |             |              | Add         |                                            |
|                                                    |                           |                             |                 |                        |                        |             |                 |             |              |             |                                            |
|                                                    |                           |                             |                 |                        |                        |             |                 |             |              |             |                                            |
|                                                    |                           |                             |                 |                        |                        |             |                 |             |              |             |                                            |
|                                                    |                           |                             |                 |                        |                        |             |                 |             |              |             |                                            |
|                                                    |                           |                             |                 |                        |                        |             |                 |             |              |             |                                            |
|                                                    | Nav                       | vigate to the               | e Miscel        | llaneous <i>I</i>      | Amounts                | page by     |                 | the "Mis    | sc. Amou     |             |                                            |
|                                                    |                           |                             |                 |                        |                        | 1 0 7       |                 |             |              |             |                                            |
|                                                    |                           |                             |                 |                        |                        |             |                 |             |              |             |                                            |
|                                                    |                           |                             |                 |                        |                        |             |                 |             |              |             |                                            |
|                                                    |                           |                             |                 |                        |                        |             |                 |             |              |             |                                            |
|                                                    |                           |                             |                 |                        |                        |             |                 |             |              |             |                                            |
|                                                    |                           |                             |                 |                        |                        |             |                 |             |              |             |                                            |
|                                                    |                           |                             |                 |                        |                        |             |                 |             |              |             |                                            |
|                                                    |                           |                             |                 |                        |                        |             |                 |             |              |             |                                            |
|                                                    |                           |                             |                 |                        |                        |             |                 |             |              |             |                                            |
| Submit Save Draft D                                | ocument                   | Help                        |                 |                        |                        |             |                 |             |              |             |                                            |
|                                                    |                           | 5                           | Security & P    | rivacy Access          | ibility Vendor         | Customer Su | pport Govern    | ment Custor | ner Support  | FAQ         |                                            |

Navigate to the Miscellaneous Amounts page by clicking the "Misc. Amounts" tab.

| User Vend                | for Docume                          | ntation Loo                                | kup Exit                                                                                      |                                                     |                                                                        |                                                |                     |     |           |                   |                     |            |              |               |              |          |           |              |  | Enimer | 100 |
|--------------------------|-------------------------------------|--------------------------------------------|-----------------------------------------------------------------------------------------------|-----------------------------------------------------|------------------------------------------------------------------------|------------------------------------------------|---------------------|-----|-----------|-------------------|---------------------|------------|--------------|---------------|--------------|----------|-----------|--------------|--|--------|-----|
| Vendor - E               | Energy Invo                         | lice                                       |                                                                                               |                                                     |                                                                        |                                                |                     |     |           |                   |                     |            |              |               |              |          |           |              |  |        |     |
| Routing >> D             | Data Capture                        |                                            |                                                                                               |                                                     |                                                                        |                                                |                     |     |           |                   |                     |            |              |               |              |          |           |              |  |        |     |
| Header                   | Addresses                           | Discounts                                  | Comments Line Item                                                                            | Misc. Amounts                                       | Attachments                                                            | Preview Document                               |                     |     |           |                   |                     |            |              |               |              |          |           |              |  |        |     |
| WARNING: 1<br>WARNING: 1 | The Invoice Dat<br>This document of | e has been pre-<br>contains errors i       | populated from the iRAPT system s<br>h the following Tab(s) - Header                          | erver.                                              |                                                                        |                                                |                     |     |           |                   |                     |            |              |               |              |          |           |              |  |        |     |
| Misc. Fee                | eous Amou                           | 111.5                                      | Misc. Fee Amount (\$)                                                                         |                                                     | Actions                                                                |                                                |                     |     |           |                   |                     |            |              |               |              |          |           |              |  |        |     |
|                          |                                     |                                            | 10                                                                                            |                                                     | Add                                                                    |                                                |                     |     |           |                   |                     |            |              |               |              |          |           |              |  |        |     |
|                          |                                     |                                            |                                                                                               |                                                     | 2000                                                                   |                                                |                     |     |           |                   |                     |            |              |               |              |          |           |              |  |        |     |
| Tax                      |                                     |                                            | Tax Amount (\$)                                                                               |                                                     | Actions<br>Add                                                         |                                                |                     |     |           |                   |                     |            |              |               |              |          |           |              |  |        |     |
| Tax                      | The                                 | e Misc.<br>is tab c                        | Tax Amount (5)<br>Amounts page is<br>an be used to en                                         | s displayed<br>ter Miscel                           | Actions<br>Add<br>d.<br>laneous Fees                                   | s (i.e., Trans                                 | spo                 | ort | tat       | tio               | n D                 | irec       | t Bi         | llin;         | g) a         | nd       | Tav       | xes.         |  |        |     |
| Tax                      | The<br>Thi<br>Not<br>a th           | e Misc.<br>is tab c<br>te. An a<br>ransact | Tax Amount (5)<br>Amounts page is<br>an be used to en<br>ttachment is req<br>ion contains a m | displayed<br>ter Miscel<br>uired whe<br>iiscellaned | Actions<br>Add<br>I.<br>Ianeous Fees<br>en submitting<br>ous transport | s (i.e., Trans<br>g an Energy<br>tation fee in | spo<br>7 In<br>1 ex |     | tat<br>oi | tio<br>ce<br>ss o | n D<br>via<br>of \$ | irec<br>We | t Bi<br>b, F | llin;<br>TP ( | g) a<br>or E | nd<br>DI | Taz<br>wh | kes.<br>.ere |  |        |     |

The Misc. Amounts page is displayed.

This tab can be used to enter Miscellaneous Fees (i.e., Transportation Direct Billing) and Taxes.

Note. An attachment is required when submitting an Energy Invoice via Web, FTP or EDI where a transaction contains a miscellaneous transportation fee in excess of \$100.

| iPAPT (formerly)                                                                            | WAWE)                                                                                                    |                                   |                                     | User ID : rscottvends |
|---------------------------------------------------------------------------------------------|----------------------------------------------------------------------------------------------------|-----------------------------------|-------------------------------------|-----------------------|
| IKAPT (IOTHETIY                                                                             |                                                                                                    |                                   |                                     | Printer Friend        |
| gser genoor ogcumenta                                                                       | TOUR FOOR EXI                                                                                                    |                                   |                                     |                       |
| Vendor - Energy Invoice                                                                     | 8                                                                                                    |                                   |                                     |                       |
| Routing >> Data Capture                                                                     | Discusto Connecto Une forma de Mire, Assesse                                                                                                    | - Internets - Denvior             | - Decement                          |                       |
| INFC: Saved as of: 2015/08/12<br>WARNING: The Invoice Date Is<br>WARNING: This document con | 15:14:16 Document will be removed from a saved status after 2 i<br>as been pre-positiot from the IRAPT system server,<br>tains errors in the following Tab(s) - Header | fay(s) and any data will be lost. |                                     |                       |
| Miscellaneous Amounts                                                                       | <u>s</u>                                                                                                    |                                   |                                     |                       |
| Misc. Fee                                                                                   | Misc. Fee Amount (\$)                                                                                                    | uns                               |                                     |                       |
|                                                                                             |                                                                                                    | Add                               |                                     |                       |
| Tax                                                                                         | Tax Amount (\$)                                                                                                    | Actions                           |                                     |                       |
|                                                                                             | To add a                                                                                                    | Miscellaneous Fee, c              | lick on the "Add" link.             |                       |
| Submit Save Draft Documen                                                                   | st Neip                                                                                                    |                                   |                                     |                       |
|                                                                                             | Security & Privacy Acce                                                                                                    | ssibility Vendor Customer Suppo   | ort Government Customer Support FAQ |                       |

To add a Miscellaneous Fee, click on the "Add" link.

## EnergyInvoice

| The Week Conservation       Looking Ext         Add Miss: - Fit Stroker 1: State of Conservation       In a several state after 2 day(s) and any state at the text.         ************************************                                             | RAPT (formerly WAWF)                 |                                                                                                    | User ID : rscottvendo<br>Drinter Friend |
|----------------------------------------------------------------------------------------------------|--------------------------------------|----------------------------------------------------------------------------------------------------|-----------------------------------------|
| Add Mise: Fee<br>2000 19 19 19 10 Counter with the first and comment<br>Mice: Fee The Counter with the first and comment<br>Description*<br>The Add Mise:. Fee page is displayed.<br>Select Mise. Fee type from the dropdown list and enter Mise. Fee Price. | ser <u>Yendor</u> Documentation Look | up Exit                                                                                                    |                                         |
| The Add Misc. Fee page is displayed.<br>Select Misc. Fee type from the dropdown list and enter Misc. Fee Price.                                                                                                    | dd Misc. Fee<br>No                   | unter et ello error<br>andre et ello error<br>MacL (Ter Price (F))<br>T                                         |                                         |
| Section for Section (Sec.)                                                                                                    |                                      | The Add Misc. Fee page is displayed.<br>Select Misc. Fee type from the dropdown list and enter Misc. Fee Price. |                                         |
| Save Misc. Fee Previous Help                                                                                                    |                                      |                                                                                                    |                                         |
|                                                                                                    | Save Misc. Foe Previous Help         |                                                                                                    |                                         |

The Add Misc. Fee page is displayed.

Select Misc. Fee type from the dropdown list and enter Misc. Fee Price.

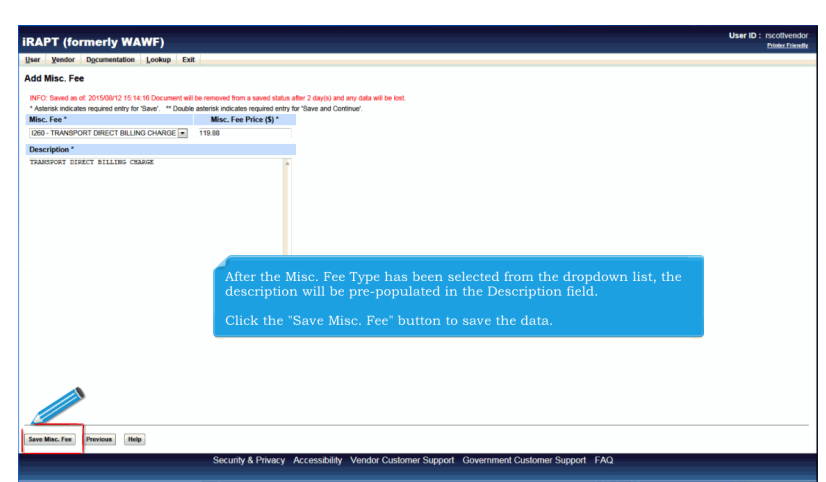

After the Misc. Fee Type has been selected from the dropdown list, the description will be pre-populated in the Description field.

Click the "Save Misc. Fee" button to save the data.

| A I (Ionneny                                                                            | WAWF)                                                                                                    |                                                         | User ID : rscott<br>Dinter |
|-----------------------------------------------------------------------------------------|----------------------------------------------------------------------------------------------------|---------------------------------------------------------|----------------------------|
| er Vendor Document                                                                      | ation Lookup Exit                                                                                                    |                                                         |                            |
| ndor - Energy Invoid                                                                    | ce in the second second s |                                                         |                            |
| uting >> Data Capture                                                                   |                                                                                                    |                                                         |                            |
| Header Addresses                                                                        | Discounts Comments Line Item                                                                                                    | Hise. Amounts Attachments Preview Document              |                            |
| IFO: Saved as of: 2015/08/1<br>(ARNING: The Invoice Date I<br>VARNING: This document co | 2 15:14:16 Document will be removed from a saved s<br>has been pre-populated from the iRAPT system servi-<br>ntains errors in the following Tab(s) - Header                                                                                                    | status after 2 day(s) and any data will be lost<br>er.  |                            |
| scellaneous Amoun                                                                       | ts                                                                                                    |                                                         |                            |
| Misc. Fee                                                                               | Misc. Fee Amount (\$)                                                                                                    | sctions                                                 |                            |
| 1260                                                                                    |                                                                                                    | 119.88 Edit Delete                                      |                            |
| Tax                                                                                     | Tax Amount (\$)                                                                                                    | Actions                                                 |                            |
|                                                                                         | The Misc. Amount                                                                                                    | ts tab is displayed with the updated Misc. Fee informat | ion.                       |
|                                                                                         | Click "Edit" to mod                                                                                                    |                                                         | . Fee.                     |

The Misc. Amounts tab is displayed with the updated Misc. Fee information.

Click "Edit" to modify the Misc. Fee and click "Delete" to remove the Misc. Fee.

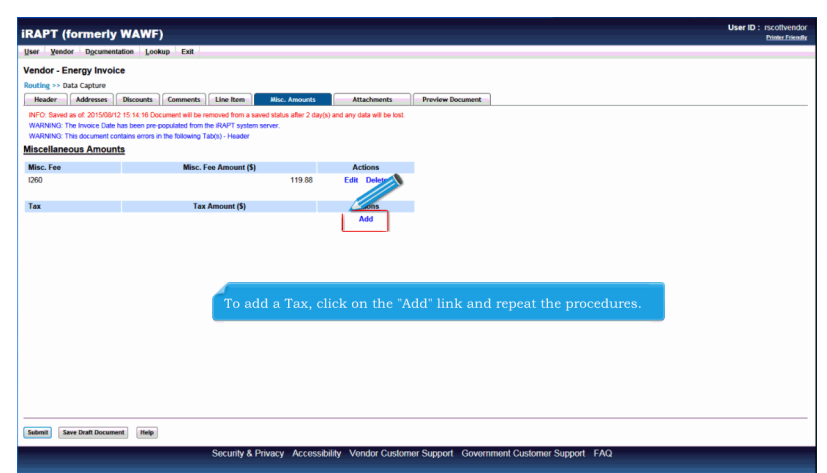

To add a Tax, click on the "Add" link and repeat the procedures.

| Index - Encry Involce         Miles Amounts         Miles Amounts           Nature - Dial Calorette         Encretely         Miles Amounts         Preview Document           Nature - Dial Calorette         Encretely         Miles Amounts         Preview Document           Nite Add - Stationart 10 this Interaction amount from a same data after 2 days) and any data will be lost.         Nite Add - Stationart 10 this Interaction         Nite Add - Stationart 10 this Interaction           Nite Add - Stationart Interaction amount from a same data after 2 days).         Add any data will be lost.         Nite Add - Stationart 10 this Interaction amount 10 this Interaction amount 10 this Interaction a |
|----------------------------------------------------------------------------------------------------|
| Model         Advancest         Macional Control         Provides Document           Micro         Advancest         Advancest         Provides Document           Micro         Advancest         Advancest         Provides Document           Micro         The Document and a soft of the memory for more some data after 2 dary() and any date will be lost.           Micro         The Document control memory for the Micro           Micro         The Document control memory for the Micro           Micro         Micro           Document         Micro           Document         The Document control memory for the Micro           Document         Micro                                                                                                    |
| National Control         Control         Control         Mail Control         Mail Control                                                                                                    |
| Miscellaneous Amounts         Misc. Fee Amount (\$)         Actions           U20         119.88         Edit Delen                                                                                                    |
| Misc. Fee Misc. Fee Amount (\$) Actions<br>260 119.88 Edit Delete                                                                                                    |
| 1260 119.88 Edit Delete                                                                                                    |
|                                                                                                    |
| Tax Tax Amount (5) Actions                                                                                                    |
| FT 120.56 Edit Delete                                                                                                    |
| LO 188.78 Edit Delete                                                                                                    |
| For an EBS Pay Invoice, only one Misc. Fee of 1260 is allowed, and Misc. Allowances are not allow                                                                                                    |
| Up to three Taxes are allowed on the Energy Invoice paid by EBS.                                                                                                    |
| All Taxes currently allowed in iRAPT are available for the Energy Invoice where the Pay System is                                                                                                    |
|                                                                                                    |

For an EBS Pay Invoice, only one Misc. Fee of I260 is allowed, and Misc. Allowances are not allowed.

Up to three Taxes are allowed on the Energy Invoice paid by EBS.

All Taxes currently allowed in iRAPT are available for the Energy Invoice where the Pay System is EBS.

These Tax Amounts will be added into the Document Total.

| per veri Bournetter veri<br>Verder - Server Bournetter veri<br>Verder - Server Bournetter veri<br>Verder - Server Bournetter Verder Verder Verder Verder Verder verder ve                                                                                                    | per for the comparison of the comparison of the       | ser Vendor Documenta                                                                       |                                                                                                    |                                 |                            |                                      |
|----------------------------------------------------------------------------------------------------|----------------------------------------------------------------------------------------------------|--------------------------------------------------------------------------------------------|----------------------------------------------------------------------------------------------------|---------------------------------|----------------------------|--------------------------------------|
| March     Description       Index     Advance       March     Advance       March     Advance <tr< th=""><th>Finder 1 - Batz (Jahrang)       Consents       Interface       Produce Document         March 1 - Batz (Jahrang)       Consents       Interface       Produce Document         March 1 - Batz (Jahrang)       Consents       Interface       Produce Document         March 1 - Batz (Jahrang)       Consents       Interface       Interface         March 1 - Batz (Jahrang)       Consents       Interface       Interface         March 1 - Batz (Jahrang)       Consents       Interface       Interface         March 1 - Batz (Jahrang)       Tax Amount (J)       Consents       Interface         13       Consent       120.55       Entit Colores         15       200.00       Entit Colores       Interface         Navigate to the Attrachments page by clicking the "Attachments" tab.       Navigate to the Attachments page by clicking the "Attachments" tab.</th><th></th><th>ation Lookup Exit</th><th></th><th></th><th></th></tr<>                                                                                                    | Finder 1 - Batz (Jahrang)       Consents       Interface       Produce Document         March 1 - Batz (Jahrang)       Consents       Interface       Produce Document         March 1 - Batz (Jahrang)       Consents       Interface       Produce Document         March 1 - Batz (Jahrang)       Consents       Interface       Interface         March 1 - Batz (Jahrang)       Consents       Interface       Interface         March 1 - Batz (Jahrang)       Consents       Interface       Interface         March 1 - Batz (Jahrang)       Tax Amount (J)       Consents       Interface         13       Consent       120.55       Entit Colores         15       200.00       Entit Colores       Interface         Navigate to the Attrachments page by clicking the "Attachments" tab.       Navigate to the Attachments page by clicking the "Attachments" tab.                                                                                                    |                                                                                            | ation Lookup Exit                                                                                                    |                                 |                            |                                      |
| Marker Marker & Blooster, Connects, Late ten in the Annexet Late Annexet Marker & Annexet Marker & Marker & Mar                                                                                                    | Marker Marker & Bloacht, Connects, Late ten in the Annual Late Marker & Marker & Mar      | endor - Energy Invoic                                                                      | e .                                                                                                    |                                 |                            |                                      |
| Native:         Mature:         Convertes         Use:         Provine Bousset:           Note:         Note:         Note:         Note:         Note:           Note:         Note:         Note:         Note:         Note:           Note:         Note:         Note:         Note:         Note:           Note:         Note:         Note:         Note:         Note:           Note:         Note:         Note:         Note:         Note:           Note:         Note:         Note:         Note:         Note:           Note:         Note:         Note:         Note:         Note:           Note:         Note:         Note:         Note:         Note:         Note:           Note:         Note:         Note:         Note:         Note:         Note:         Note:           Note:         Note: <t< th=""><th>Index         Matures         Connects         Connects         The Amount         Provine Bounset           Note of a of 20000105 15 16 10 Jonane and the second by a set of a set of a set</th><th>outing &gt;&gt; Data Capture</th><th></th><th></th><th></th><th></th></t<> | Index         Matures         Connects         Connects         The Amount         Provine Bounset           Note of a of 20000105 15 16 10 Jonane and the second by a set of a set of a set                                                                                                    | outing >> Data Capture                                                                     |                                                                                                    |                                 |                            |                                      |
| Not Descent at 2010/01/15 15 16 10 Decement allo memore that a data 2 day() and any data with the test<br>NoteXetOn The house that he test program of the MOY spinser with<br>Rescimence Amount in the More program of the MOY spinser with<br>Rescimence Amount (5) Actions<br>FT I 1000 Each Product I I I I I I I I I I I I I I I I I I I                                                                                                    | NPC Based at 201501115 15 15 15 Decement allo memore that a data 2 days) and any data will be used.<br>Note: The accumant contain sum of the MMPT symmetry memory<br>MMC-Fee Memory May 1000-Header<br>MMC-Fee Memory 100 Accient Based Memory Memory | Header Addresses                                                                           | Discounts Comments Line Item                                                                                                    | Misc. Amounts                   | Attachments                | Preview Document                     |
| Mise: Fee Amount (b)         Actions           1000         119.80         Edit Delere           Ter         Tex Amount (b)         Actions           101         102.05         Edit Delere           102         198.72         Edit Delere           103         198.72         Edit Delere           104         198.72         Edit Delere           105         200.00         Edit Delere           105         200.00         Edit Delere                                                                                                    | Mise: Fee Amount (b)         Actions           1000         119.80         Edit Delene           Ter         Ter Amount (b)         Actions           F7         102.05         Edit Delene           L00         198.78         Edit Delene           L5         200.00         Edit Delene           Navigate to the Attachments page by clicking the "Attachments" tab.                                                                                                    | INFO: Saved as of: 2015/08/12<br>WARNING: The Invoice Date h<br>WARNING: This document cor | 3 15:14:10 Document will be removed from a save<br>has been pre-populated from the iRAPT system so<br>ntains errors in the following Tab(s) - Header | d status after 2 day(s<br>rver. | and any data will be lost. | a                                    |
| Mile: Fee Moue: Fee Amount(1) Actions<br>119 50 Ean Delate<br>Tax Tax Amount(1) Actions<br>FT 12955 Ean Delate<br>L0 169778 Ean Delate<br>L5 20000 Ean Delate<br>Navigate to the Attachments page by clicking the "Attachments" tab.                                                                                                    | Mile: Fee Mode: Fee Amount (1) Actions<br>119 50 Ear Desire<br>Tax Tax Amount (5) Actions<br>FT 12956 Ear Desire<br>L5 20000 Ear Desire<br>Navigate to the Attachments page by clicking the "Attachments" tab.                                                                                                    | liscellaneous Amount                                                                       | <u>ia</u>                                                                                                    |                                 |                            |                                      |
| Detect     Tex     Tex Amount (5)     Actions       FT     10256     Edit Delate       LO     108.78     Edit Delate       LS     2000     Edit Delate   Navigate to the Attachments page by clicking the "Attachments" tab.                                                                                                    | Deco     119.88     Ean Deleve       Tax     Tax Amount (5)     Actions       FT     125.95     Ean Deleve       LO     198.76     Ean Deleve       LS     200.00     Ean Deleve   Navigate to the Attachments page by clicking the "Attachments" tab.                                                                                                    | Misc. Fee                                                                                  | Misc. Fee Amount (\$)                                                                                                    |                                 | Actions                    |                                      |
| Tex Tex Amount (5) Actions<br>F7 U2555 Eac Delate<br>L0 19275 Eac Delate<br>L5 2000 Eac Delate<br>Navigate to the Attachments page by clicking the "Attachments" tab.                                                                                                    | Tex         Tex Amount (5)         Actions           F7         100.56         Each Delates           L0         198.72         Each Delates           L5         200.00         East Delates           Navigate to the Attachments page by clicking the "Attachments" tab.                                                                                                    | 1260                                                                                       |                                                                                                    | 119.88                          | Edit Delete                |                                      |
| FT 12055 Est Delaw<br>10 18278 Est Delaw<br>15 20100 Est Delaw<br>Navigate to the Attachments page by clicking the "Attachments" tab.                                                                                                    | FT 12055 East Delaw<br>100 18878 East Delaw<br>15 20090 East Delaw<br>Fast Delaw<br>Navigate to the Attachments page by clicking the "Attachments" tab.                                                                                                    | Tax                                                                                        | Tax Amount (\$)                                                                                                    |                                 | Actions                    |                                      |
| 10 19878 Est Delev<br>15 20300 Est Delev<br>Navigate to the Attachments page by clicking the "Attachments" tab.                                                                                                    | 10 19878 Est Deleve<br>15 20300 Est Deleve<br>Navigate to the Attachments page by clicking the "Attachments" tab.                                                                                                    | FT                                                                                         |                                                                                                    | 120.56                          | Edit Delete                |                                      |
| Navigate to the Attachments page by clicking the "Attachments" tab.                                                                                                    | IS 2000 ter Duke<br>Navigate to the Attachments page by clicking the "Attachments" tab.                                                                                                    | TO                                                                                         |                                                                                                    | 188.78                          | Edit Delete                |                                      |
|                                                                                                    |                                                                                                    |                                                                                            |                                                                                                    |                                 |                            |                                      |
|                                                                                                    |                                                                                                    |                                                                                            | Navigate to                                                                                                    | o the Attao                     | chments page               | e by clicking the "Attachments" tab. |
|                                                                                                    |                                                                                                    |                                                                                            | Navigate to                                                                                                    | o the Attao                     | chments page               | e by clicking the "Attachments" tab. |
|                                                                                                    |                                                                                                    |                                                                                            | Navigate to                                                                                                    | ) the Attac                     | chments pag                | e by clicking the "Attachments" tab. |
|                                                                                                    |                                                                                                    |                                                                                            | Navigate to                                                                                                    | ) the Attac                     | chments pag                | e by clicking the "Attachments" tab. |
|                                                                                                    |                                                                                                    |                                                                                            | Navigate to                                                                                                    | ) the Attac                     | chments pag                | e by clicking the "Attachments" tab. |
| Metti San Dat Document. Maja                                                                                                    | Melli Sara Dati Docenneti (Me)                                                                                                    | islemit) Save Draft Docume                                                                 | Navigate to                                                                                                    | o the Attao                     | chments page               | e by clicking the "Attachments" tab. |

Navigate to the Attachments page by clicking the "Attachments" tab.

| gy Invoice<br>apture<br>Mresses Discounts<br>of 2015/08/12 15 14 16 | (                                                                           |                                                                                                    |                                                                                                    |                                                                                                    |                                                                                                    |                                                                                                    |
|---------------------------------------------------------------------|-----------------------------------------------------------------------------|----------------------------------------------------------------------------------------------------|----------------------------------------------------------------------------------------------------|----------------------------------------------------------------------------------------------------|----------------------------------------------------------------------------------------------------|----------------------------------------------------------------------------------------------------|
| apture<br>dresses Discounts                                         | Community Office Bac                                                        |                                                                                                    |                                                                                                    |                                                                                                    |                                                                                                    |                                                                                                    |
| dresses Discounts                                                   | Courses Iter Ite                                                            |                                                                                                    |                                                                                                    |                                                                                                    |                                                                                                    |                                                                                                    |
| of 2015/08/12 15:14:16                                              | Comments Line Ite                                                           | m Misc. Amounts                                                                                                    | Attachments                                                                                                    | Preview Document                                                                                                    | 1                                                                                                    |                                                                                                    |
| APT is designa                                                      | pre-populated from the iF<br>rs in the following Tab(s<br>ted for Sensitive | APT system server.<br>- Header<br>Unclassified infor                                                                                                    | mation ONLY. D                                                                                                    | o NOT enter class                                                                                                    | sified information in this system.                                                                                                    |                                                                                                    |
| ment size limit of 6MB, a                                           | attachments over this siz                                                   | e will be rejected.                                                                                                    |                                                                                                    |                                                                                                    |                                                                                                    |                                                                                                    |
| Browse                                                              | Upload                                                                      |                                                                                                    |                                                                                                    |                                                                                                    |                                                                                                    |                                                                                                    |
|                                                                     | The Attack<br>This tab c                                                    | nments page i<br>an be used to                                                                                                    | s displayed.<br>send file at                                                                                                    | tachments.                                                                                                    |                                                                                                    |                                                                                                    |
|                                                                     | The attacl<br>Multiple a<br>individua                                       | nment size lim<br>ttachments m<br>l attachment,                                                                                                    | nit is based u<br>nay be assoc<br>not exceedir                                                                                                    | upon the para<br>iated with a o<br>ng the param                                                                                                    | ameter.<br>locument, with the file size of EAC<br>eterized file size limit.                                                                                                    | Н,                                                                                                    |
|                                                                     | In this exa                                                                 | ample, the att                                                                                                    | achment siz                                                                                                    | e limit is 6MI                                                                                                    | В.                                                                                                    |                                                                                                    |
|                                                                     | CAPT is designa<br>ment size limit of GMB, a<br>Browski<br>me Actions       | APT is designated for Sensitive<br>work size level (AML, effectiveness over the site<br>Docement of the site<br>mark Actions<br>The Actions<br>The Actions<br>The Actions<br>The Actions<br>In this execution<br>In this execution | APT is designated for Sensitive Unclassified informer size line of ORE, etcalments are this are still a repetid Boom Used The Attachments page i This tab can be used to The attachment size lin Multiple attachments in individual attachment, In this example, the attachment | Art is designated for Sensitive Unclassified information ONLY. D<br>work size level of OME, statistication of the size will be repetid<br>Brown Used<br>The Attachments page is displayed.<br>This tab can be used to send file at<br>The attachment size limit is based<br>Multiple attachments may be assoc<br>individual attachment, not exceedid<br>In this example, the attachment size | APT is designated for Sensitive Unclassified information ONLY. Do NOT enter class<br>work size low of ONE, etc. and the registed<br>Boown Used<br>The Attachments page is displayed.<br>This tab can be used to send file attachments.<br>The attachment size limit is based upon the par<br>Multiple attachments may be associated with a d<br>individual attachment, not exceeding the param<br>In this example, the attachment size limit is 6M | CAT is designated for Sensitive Unclassified information ONLY. Do NOT enter classified information in this system.         write see lend (OML attachments so we like model)         Brown       week         The Attachments page is displayed.         This tab can be used to send file attachments.         The attachment size limit is based upon the parameter.         Multiple attachments may be associated with a document, with the file size of EAC individual attachment, not exceeding the parameterized file size limit.         In this example, the attachment size limit is 6MB. |

The Attachments page is displayed.

This tab can be used to send file attachments.

The attachment size limit is based upon the parameter.

Multiple attachments may be associated with a document, with the file size of EACH, individual attachment, not exceeding the parameterized file size limit.

In this example, the attachment size limit is 6MB.

|                                                                                                    | User ID : rscothendor |
|----------------------------------------------------------------------------------------------------|-----------------------|
| IRAPT (formerly WAWF)                                                                                                    | Printer Friendly      |
| User Vendor Dgcumentation Lookup Exit                                                                                                    |                       |
| Vendor - Energy Invoice                                                                                                    |                       |
| Routing >> Data Capture                                                                                                    |                       |
| Header Addresses Discounts Comments Line Rem Misc. Amounts Attachments Preview Document                                                                                                    |                       |
| NPC Sanda and 201560/112516145 Document will be removed from a saved status after 2 day(s) and any data will be lost.<br>WARNING. The lineids Date has been pre-populated from the RAPT system server.<br>WARNING: The summary status and the following Table) - Header |                       |
| WARNING: iRAPT is designated for Sensitive Unclassified information ONLY. Do NOT enter classified information in this system.                                                                                                    |                       |
| There is an attachment size limit of prachments over this size will be rejected.                                                                                                    |                       |
| Attachment                                                                                                    |                       |
| Browe                                                                                                    |                       |
| Attachments Name Actions                                                                                                    |                       |
| To locate the file, click the "Browse" button.                                                                                                    |                       |
|                                                                                                    |                       |
| Sebmit Seve Draft Document Help                                                                                                    |                       |
| Security & Privacy Accessibility Vendor Customer Support Government Customer Support FAQ                                                                                                    |                       |

To locate the file, click the "Browse" button.

| VALLET             | (formerly                                    | y WAWF                                         | )                                                |                                   |                                                 |                              |                                   |           |            |             |        |         |        |  | <br>inter Frie |
|--------------------|----------------------------------------------|------------------------------------------------|--------------------------------------------------|-----------------------------------|-------------------------------------------------|------------------------------|-----------------------------------|-----------|------------|-------------|--------|---------|--------|--|----------------|
| ser <u>Y</u> en    | dor Docume                                   | ntation Loc                                    | kup Exit                                         |                                   |                                                 |                              |                                   |           |            |             |        |         |        |  |                |
| endor - I          | Energy Invo                                  | lice                                           |                                                  |                                   |                                                 |                              |                                   |           |            |             |        |         |        |  |                |
| outing >> I        | Data Capture                                 |                                                |                                                  |                                   |                                                 |                              |                                   | _         |            |             |        |         |        |  |                |
| Header             | Addresses                                    | Discounts                                      | Comments                                         | Line Item                         | Misc. Amounts                                   | Attachments                  | Preview Document                  |           |            |             |        |         |        |  |                |
| WARNING<br>WARNING | The Invoice C<br>This document<br>G: IRAPT I | Date has been<br>nt contains err<br>is designa | pre-populated<br>ors in the follow<br>ted for Se | from the iRAP1<br>wing Tab(s) - H | Fsystem server.<br>eader<br>Inclassified inform | nation ONLY. D               | o NOT enter class                 | ssifi     | ifie       | d info      | rmatio | in this | system |  |                |
| here is an a       | attachment size                              | limit of 6MB,                                  | attachro                                         | er this size wi                   | I be rejected.                                  |                              |                                   |           |            |             |        |         |        |  |                |
| Attachme           | nt                                           |                                                |                                                  |                                   |                                                 |                              |                                   |           |            |             |        |         |        |  |                |
| C:\Users\n         | escott/Desktop                               | Browse                                         | Intent                                           |                                   |                                                 |                              |                                   |           |            |             |        |         |        |  |                |
|                    |                                              |                                                | - opened                                         |                                   |                                                 |                              |                                   |           |            |             |        |         |        |  |                |
| Attachmen          | nte Namo A                                   | ations                                         |                                                  |                                   |                                                 |                              |                                   |           |            |             |        |         |        |  |                |
| Attachme           | nts Name A                                   | ctions                                         | oprom                                            |                                   |                                                 |                              |                                   |           |            |             |        |         |        |  |                |
| Attachme           | nts Name A                                   | ctions                                         | opose                                            |                                   |                                                 |                              |                                   |           |            |             |        |         |        |  |                |
| Attachme           | nts Name A                                   | ctions                                         |                                                  |                                   |                                                 |                              |                                   |           |            |             |        |         |        |  |                |
| Attachme           | nts Name A                                   | ctions                                         |                                                  |                                   | The select                                      | ed file is no                | w displayed i                     | in        | n 1        | the /       | ttach  | ment    | field. |  |                |
| Attachme           | nts Name A                                   | ctions                                         |                                                  |                                   | The select                                      | ed file is no                | w displayed i                     | in        | n 1        | the /       | ıttach | ment    | field. |  |                |
| Attachme           | nts Name A                                   | ctions                                         |                                                  |                                   | The select<br>Click the                         | ed file is no<br>'Upload" bu | w displayed i                     | in<br>inu | a 1<br>11  | the /<br>e. | .ttach | ment    | field. |  |                |
| Attachme           | nts Name A                                   | ctions                                         |                                                  |                                   | The select<br>Click the                         | ed file is no<br>'Upload" bu | w displayed i<br>itton to contin  | in<br>inu | n t        | the /<br>e. | .ttach | ment    | field. |  |                |
| Attachme           | nts Name A                                   | ctions                                         |                                                  |                                   | The select<br>Click the                         | ed file is no<br>'Upload" bu | w displayed i<br>itton to contin  | in<br>inu | a 1<br>110 | the /<br>e. | ttach  | ment    | field. |  |                |
| Attachme           | nts Name A                                   | ctions                                         |                                                  |                                   | The select<br>Click the                         | ed file is no<br>"Upload" bu | w displayed i<br>atton to contin  | in<br>inu | a 1<br>Ue  | the /       | ttach  | ment    | field. |  |                |
| Attachme           | nts Name A                                   | ctions                                         |                                                  |                                   | The select<br>Click the                         | ed file is no<br>'Upload" bu | ow displayed i<br>itton to contin | in<br>inu | a 1<br>110 | the A       | ttach  | ment    | field. |  |                |
| Attachme           | nts Name A                                   | ctions                                         |                                                  |                                   | The select<br>Click the                         | ed file is no<br>"Upload" bu | w displayed i                     | l in      | a 1<br>110 | the /       | ttach  | ment    | field. |  |                |
| Attachme           | nts Name 🛛 A                                 | ctions                                         |                                                  |                                   | The select<br>Click the                         | ed file is no<br>'Upload" bu | w displayed i<br>ttton to contii  | l in      | n f        | the /       | ttach  | ment    | field. |  |                |

The selected file is now displayed in the Attachment field.

Click the "Upload" button to continue.

| iRAPT (formerly WAWF)                                                                                                    | User ID : rscottvendor<br>Dinter Friendly |
|----------------------------------------------------------------------------------------------------|-------------------------------------------|
| User Vendor Documentation Lookup Exit                                                                                                    |                                           |
| Vendor - Energy Invoice                                                                                                    |                                           |
| Routing >> Data Capture                                                                                                    |                                           |
| Header Addresses Discounts Comments Line Item Misc. Amounts Attachments Preview Document                                                                                                    |                                           |
| INFO: Saved as of 2015/08/12 15:14:16 Document will be removed from a saved status after 2 day(s) and any data will be toot.<br>WARNING: The shores Date has been pre-populated from the RVPT system nerver.<br>WARNING: The shorement contains errors on the Risken/T Table/: Header |                                           |
| WARNING: iRAPT is designated for Sensitive Unclassified information ONLY. Do NOT enter classified information in this system.                                                                                                    |                                           |
| There is an attachment size limit of 6MB, attachments over this size will be rejected.                                                                                                    |                                           |
| Attachment 📣                                                                                                    |                                           |
| Browe                                                                                                    |                                           |
| Attachments Name Actions                                                                                                    |                                           |
| Document.docx View Attachment Delete Attachment                                                                                                    |                                           |
| The attachment is now saved on the document.                                                                                                    |                                           |
| Submit Save Draft Document Help                                                                                                    |                                           |
| Security & Privacy Accessibility Vendor Customer Support Government Customer Support FAQ                                                                                                    |                                           |

The attachment is now saved on the document.

|                                                                                                    | (F)                                                                                                  |                                                                   |                              | User ID : rscol                          |
|----------------------------------------------------------------------------------------------------|----------------------------------------------------------------------------------------------------|-------------------------------------------------------------------|------------------------------|------------------------------------------|
| User Yendor Documentation L                                                                                   | ookup Exit                                                                                           |                                                                   |                              |                                          |
| Vendor - Energy Invoice                                                                                       |                                                                                                    |                                                                   |                              |                                          |
| Routing >> Data Capture                                                                                       |                                                                                                    |                                                                   |                              |                                          |
| Header Addresses Discount                                                                                     | s Comments Line Item                                                                                 | Misc. Amounts At                                                  | tachments Preview Document   |                                          |
| INFO: Saved as of: 2015/08/12 15:14<br>WARNING: The Invoice Date has bee<br>WARNING: This document contains ( | :16 Document will be removed<br>an pre-populated from the iRAP<br>errors in the following Tab(s) - H | from a saved status after 2 day(s)<br>PT system server.<br>Header | ) and any data will be lost. |                                          |
| WARNING: iRAPT is design                                                                                      | nated for Sensitive U                                                                                | nclassified information                                           | ONLY. Do NOT enter class     | ified information in this system.        |
| here is an attachment size limit of 6M                                                                        | B, attachments over this size wi                                                                     | ill be rejected.                                                  |                              |                                          |
| Attachment                                                                                                    |                                                                                                    |                                                                   |                              |                                          |
| Browse                                                                                                    | Upload                                                                                               |                                                                   |                              |                                          |
| Attachments Name                                                                                              | Acti                                                                                                 |                                                                   |                              |                                          |
| Document docx                                                                                                 | View Attachment D                                                                                    | elete Attachment                                                  |                              |                                          |
|                                                                                                    |                                                                                                    |                                                                   |                              |                                          |
|                                                                                                    |                                                                                                    |                                                                   |                              |                                          |
|                                                                                                    |                                                                                                    |                                                                   |                              |                                          |
|                                                                                                    |                                                                                                    |                                                                   |                              |                                          |
|                                                                                                    |                                                                                                    |                                                                   |                              |                                          |
| The attac                                                                                                    | hment may be                                                                                         | viewed or deleted                                                 | l by clicking the View       | v Attachment or Delete Attachment links. |
| The attac                                                                                                    | chment may be                                                                                        | viewed or deleted                                                 | l by clicking the View       | v Attachment or Delete Attachment links. |
| The attac                                                                                                    | chment may be                                                                                        | viewed or deleted                                                 | l by clicking the View       | v Attachment or Delete Attachment links. |
| The attac                                                                                                    | chment may be                                                                                        | viewed or deleted                                                 | l by clicking the View       | v Attachment or Delete Attachment links. |
| The attac                                                                                                    | chment may be                                                                                        | viewed or deletec                                                 | l by clicking the View       | v Attachment or Delete Attachment links. |
| The attac                                                                                                    | chment may be                                                                                        | viewed or deletec                                                 | l by clicking the View       | v Attachment or Delete Attachment links. |
| The attac                                                                                                    | bhment may be :                                                                                      | viewed or deletec                                                 | l by clicking the View       | v Attachment or Delete Attachment links. |
| The attac                                                                                                    | chment may be                                                                                        | viewed or deletec                                                 | l by clicking the View       | v Attachment or Delete Attachment links. |

The attachment may be viewed or deleted by clicking the View Attachment or Delete Attachment links.

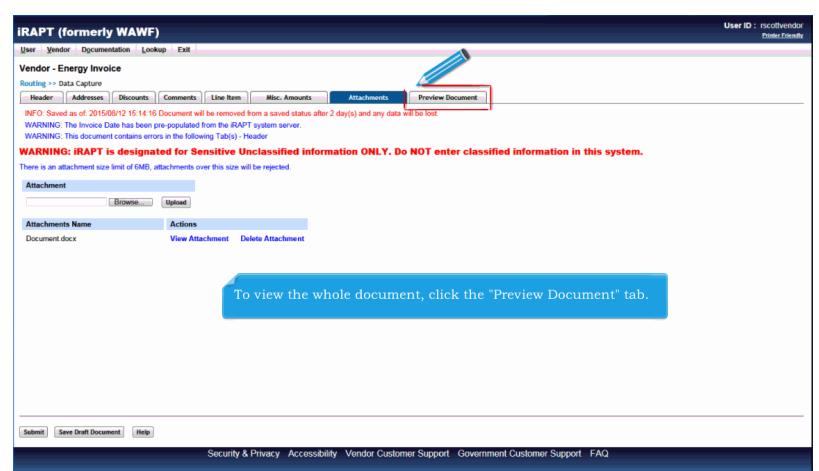

To view the whole document, click the "Preview Document" tab.

| Mandas Decomposition Lookup                                                                                                    | <b>5-0</b>                          |                                                 |                                             |                                 |                         |                 |                                                                |                                              | m                                                                                           |
|----------------------------------------------------------------------------------------------------|-------------------------------------|-------------------------------------------------|---------------------------------------------|---------------------------------|-------------------------|-----------------|----------------------------------------------------------------|----------------------------------------------|---------------------------------------------------------------------------------------------|
| er Yendor Dgcumentation Lookup                                                                                                    | Exit                                |                                                 |                                             |                                 |                         |                 |                                                                |                                              |                                                                                             |
| endor - Energy Invoice                                                                                                    |                                     |                                                 |                                             |                                 |                         |                 |                                                                |                                              |                                                                                             |
| louting >> Data Capture                                                                                                    |                                     |                                                 |                                             |                                 | _                       |                 |                                                                |                                              |                                                                                             |
| Header Addresses Discounts C                                                                                                    | omments Line Item M                 | lisc. Amounts Attachme                          | nts Pro                                     | eview Document                  |                         |                 |                                                                |                                              |                                                                                             |
| xpand All Collapse All                                                                                                    |                                     |                                                 |                                             |                                 |                         |                 |                                                                |                                              |                                                                                             |
| INEC: Saved as of: 2015/08/12 15:14:16 Docum                                                                                                    | ent will be removed from a saved st | tabus after 2 day(s) and any data will          | he lost                                     |                                 |                         |                 |                                                                |                                              |                                                                                             |
| WARNING: The Invoice Date has been pre-popu                                                                                                    | lated from the iRAPT syn            |                                                 |                                             |                                 |                         |                 |                                                                |                                              |                                                                                             |
| WARNING: This document contains errors in the                                                                                                    | following Tab(s) - Hr               | Drawiow Dooumo                                  | at tab is                                   | diaplay                         | od                      |                 |                                                                |                                              |                                                                                             |
| Document Information                                                                                                    |                                     |                                                 |                                             | s display                       | cu.                     |                 |                                                                |                                              | 1                                                                                           |
| Contract Number Type                                                                                                    | Contract Nu The                     | vendor can scrol                                | I the co                                    | ntents of                       | t the tab t             | o review        | the doci                                                       | ument. If                                    | the                                                                                         |
| International Agreement                                                                                                    | SPE600 Vend                         | for notices an in-                              |                                             | y after re                      | viewing ti              | ie Energ        | y Invoic                                                       | e informa                                    | tion,                                                                                       |
| Invoice Number                                                                                                    | the V                               | /endor can retur                                | n to the                                    | appropr                         | iate tab to             |                 | the info                                                       |                                              |                                                                                             |
|                                                                                                    |                                     |                                                 |                                             |                                 |                         |                 |                                                                |                                              |                                                                                             |
| AVJ4320168                                                                                                    | 201                                 | Druor 12                                        |                                             |                                 |                         |                 |                                                                |                                              |                                                                                             |
| AVJ4320168<br>Discounts                                                                                                    | 201                                 | DIOGRT2                                         |                                             |                                 |                         |                 |                                                                |                                              |                                                                                             |
| AVJ4320168 Discounts 1.8% 28 Days                                                                                                    | 201                                 | Druor12                                         |                                             |                                 |                         |                 |                                                                |                                              |                                                                                             |
| AVJ4320168<br>Discounts<br>1.8% 28 Days<br>Shipment Number                                                                                                    | 201                                 | DIODF12                                         | Shipment D                                  | ate                             |                         |                 | Final Ship                                                     | ment                                         |                                                                                             |
| AVJ4320168<br>Discounts<br>1.8% 28 Days<br>Shipment Number<br>AVJ4320168                                                                                                    | 201                                 | DRUGFT2                                         | Shipment D<br>2015/08/1:                    | ate<br>2                        |                         |                 | Final Ship<br>N                                                | ment                                         |                                                                                             |
| AVJ4320168<br>Discounts<br>1.8% 28 Days<br>Shipment Number<br>AVJ4320168<br>Summary of Detail Level Information                                                                                                    | 201                                 | 5H00F12                                         | Shipment D<br>2015/08/1:                    | ato<br>2                        |                         |                 | Final Ship<br>N                                                | ment                                         | Total (\$)                                                                                  |
| AVJ4520168<br>Discounts<br>1.5% 28 Days<br>Shipment Number<br>AVJ4520168<br>Summary of Detail Level Information<br>1 CLINSLN(9)                                                                                                    | 201                                 | GN0972                                          | Shipment D<br>2015/08/1                     | ate<br>2                        |                         |                 | Final Ship<br>N                                                | ment                                         | Total (\$)<br>25,000.00                                                                     |
| AVJ4320168<br>Discounts<br>Shipment Number<br>AVJ4320168<br>Summary of Detail Level Information<br>1 CLIN/SLIN(s)<br>4 Miscelaneous Amount(s)                                                                                                    | 201                                 | 340912                                          | Shipment D<br>2015/08/12                    | ate<br>2                        |                         |                 | Final Ship<br>N                                                | ment                                         | Total (\$)<br>25,000 00<br>629 22                                                           |
| AV.4520168<br>Discounts<br>15% 28 Days<br>Shipment Number<br>AV.4520168<br>Summary of Detail Level Information<br>1 CLINSLIN(s)<br>4 Miscellaneous Amount(s)                                                                                                    | 201                                 | 310012                                          | Shipment D<br>2015/08/1                     | ate<br>2                        |                         |                 | Final Ship<br>N                                                | ment<br>Document Total <b>(\$</b>            | Total (\$)<br>25,000.00<br>629.22<br>1: 25,629.22                                           |
| AV.45200168<br>Discounts<br>1.8% 28 Days<br>Shipmeen Number<br>AV.4520168<br>Summary of Detail Level Information<br>1 CLUNES.IN(5)<br>4 Miscellaneous Amount(s)                                                                                                    | 201                                 | 310012                                          | Shipment D<br>2015/08/1                     | ate<br>2                        |                         |                 | Final Ship<br>N                                                | rment<br>Document Total (\$                  | Total (\$)<br>25,000 00<br>629 22<br>25,629 22                                              |
| AVX4200168<br>Discounts<br>1.5% 20 Days<br>Skipment Humber<br>AVX4202168<br>Summary of Detail Level Information<br>1 CLINES.N(s)<br>4 Miscellaneous Amount(s)<br>Law Iber Information                                                                                                    | 201                                 | 30012                                           | Shipment D<br>2015/08/1                     | ate 2                           |                         |                 | Final Ship<br>N                                                | ment<br>Document Total (\$                   | Total (\$)<br>25,000 00<br>629 22<br>25,629 22                                              |
| AV42320168<br>Discounts<br>18% 28 Days<br>Subpracet Number<br>AV42320168<br>Summary Of betal Level Information<br>1 LONES N(b)<br>L Lones N(b)<br>L Lones N(b)<br>L Lones Teles Information<br>[1] Contract (N) Rem No.                                                                                                    | Produc                              | ::/Service ID                                   | Shipment D<br>2015/08/1:<br>Qualifier       | ute<br>2<br>Qty. Shipped        | Unit of Measure         | UofM Code       | Final Ship<br>N                                                | ment<br>Document Total (\$<br>Qty, Accepted  | Total (\$)<br>25,000 00<br>629 22<br>: 25,629 22<br>Amount (\$)                             |
| AV42320168<br>Discount<br>1.5% 20 Days<br>Solphorent Number<br>AV42520160<br>Summary of Defail Level Information<br>1 CLIN-SUR(s)<br>4 Miscellareoux Amount(s)<br>1 Leve Hor Information<br>1 Leve Information<br>1 Leve Informati                                                                    | Produc<br>1234                      | ::/Service ID<br>567960123                      | Shipment D<br>2015/08/1:<br>Qualifier<br>FS | ate<br>2<br>Qty. Shipped<br>500 | Unit of Measure<br>Each | UofM Code<br>EA | Final Ship<br>N<br>Unit Price (\$)<br>50.00                    | ment<br>Document Total (\$)<br>Qty. Accepted | Total (\$)<br>25,000 00<br>629 22<br>: 25,629 22<br>Amount (\$)<br>25,000 00                |
| AV4250169<br>1.5% 20 Days<br>Solphierent Kumber<br>AV425026<br>1.C.JNSLA (ks)<br>1.C.JNSLA (ks)<br>1.C.MSLA (ks)<br>1.C.MSLA | Produc<br>1234                      | tt/Service ID<br>S6780123<br>Misc Fee Descripti | Shipment D<br>2015/08/12<br>Qualifier<br>FS | ate<br>2<br>Qty. Shipped<br>500 | Unit of Measure<br>Each | UofM Code<br>EA | Final Ship<br>N<br>Unit Price (\$)<br>50.00<br>Unit Price (\$) | ment<br>Document Total (\$<br>Qty. Accepted  | Total (\$)<br>25,000 00<br>629 22<br>2 25,629 22<br>Amount (\$)<br>25,000 00<br>Amount (\$) |

The Preview Document tab is displayed.

The Vendor can scroll the contents of the tab to review the document. If the Vendor notices an inaccuracy after reviewing the Energy Invoice information, the Vendor can return to the appropriate tab to correct the information.

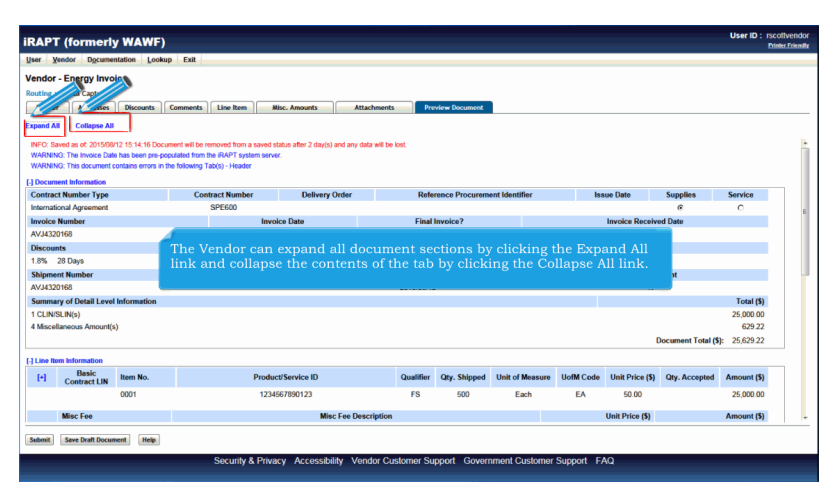

The Vendor can expand all document sections by clicking the Expand All link and collapse the contents of the tab by clicking the Collapse All link.

| RAPT (                                                                                                    | formerly                                                                                                    | WAWF                                            | )                                                          |                                                      |                                      |                              |                |                   |               |         |          |          |     | User ID : rscol | tvenk<br># Frier |
|----------------------------------------------------------------------------------------------------|----------------------------------------------------------------------------------------------------|-------------------------------------------------|------------------------------------------------------------|------------------------------------------------------|--------------------------------------|------------------------------|----------------|-------------------|---------------|---------|----------|----------|-----|-----------------|------------------|
| User Vend                                                                                                    | for Documer                                                                                                    | tationLoc                                       | kup Exit                                                   |                                                      |                                      |                              |                |                   |               |         |          |          |     |                 |                  |
| Vendor - E                                                                                                    | Energy Invoi                                                                                                    | ce                                              |                                                            |                                                      |                                      |                              |                |                   |               |         |          |          |     |                 |                  |
| Routing >> E                                                                                                    | ata Capture                                                                                                    |                                                 |                                                            |                                                      |                                      |                              |                |                   |               |         |          |          |     |                 |                  |
| Header                                                                                                    | Addresses                                                                                                    | Discounts                                       | Comments                                                   | Line Item                                            | Misc. Amounts                        | Attachments                  | Prev           | iew Document      |               |         |          |          |     |                 |                  |
| Expand All<br>INFO: Save<br>WARNE<br>WARNE<br>(*) Document<br>(*) Line Item<br>(*) Address It<br>(*) Misc Infor<br>(*) Workflow | Collapse All<br>Collapse All<br>Colla | 12 15:14:16 D<br>has been pre<br>ontains errors | cument will be n<br>populated from t<br>in the following T | emoved from a s<br>he iRAPT system<br>ab(s) - Header | nved status after 2 day(s<br>server. | a) and any data will be lost | t              |                   |               |         |          |          |     |                 |                  |
|                                                                                                    |                                                                                                    |                                                 |                                                            | All do<br>Click                                      | cument sec<br>on the sect            | ctions are no<br>ion headers | ow co<br>to ex | llapsed<br>pand a | l.<br>Ind col | lapse i | ndividua | l header | rs. |                 |                  |
|                                                                                                    |                                                                                                    |                                                 |                                                            |                                                      |                                      |                              |                |                   |               |         |          |          |     |                 |                  |

All document sections are now collapsed.

Click on the section headers to expand and collapse individual headers.

| ser Vendor Documentation Looku                                                                                                    |                                                                                                    |                                   |                                  |               | ,                    | iser ID : rscott<br>Dinte |
|----------------------------------------------------------------------------------------------------|----------------------------------------------------------------------------------------------------|-----------------------------------|----------------------------------|---------------|----------------------|---------------------------|
|                                                                                                    | ıp Exit                                                                                                    |                                   |                                  |               |                      |                           |
| endor - Energy Invoice                                                                                                    |                                                                                                    |                                   |                                  |               |                      |                           |
| outing >> Data Capture                                                                                                    |                                                                                                    |                                   |                                  |               |                      |                           |
| Header Addresses Discounts                                                                                                    | Comments Line Item Misc.                                                                                           | Amounts Attachme                  | ents Preview Document            |               |                      |                           |
| pand All Collapse All<br>INFO: Saved as of: 2015/08/12 15:14:16 Docs<br>WARNING: The Invoice Date has been pre-po<br>WARNING: This document contains errors in 1 | ment will be removed from a saved statut<br>putated from the iRAPT system server.<br>the following Tab(s) - Header | ) after 2 day(s) and any data wil | i be lost.                       |               |                      |                           |
| Document Information                                                                                                    |                                                                                                    |                                   |                                  |               |                      |                           |
| Contract Number Type                                                                                                    | Contract Number                                                                                                    | Delivery Order                    | Reference Procurement Identifier | Issue Date    | Supplies             | Service                   |
| International Agreement                                                                                                    | SPE600                                                                                                    |                                   |                                  |               | e                    | 0                         |
| invoice Number                                                                                                    | Invoice                                                                                                    | Date                              | Final Invoice?                   | Invoice Rec   | eived Date           |                           |
| AVJ4320168                                                                                                    | 2015/0                                                                                                    | 6/12                              | N                                |               |                      |                           |
| Discounts                                                                                                    |                                                                                                    |                                   |                                  |               |                      |                           |
| 1.8% 28 Days                                                                                                    | - T1 - T                                                                                                    |                                   |                                  | 4 - 4         |                      |                           |
| Shipment Number                                                                                                    | The L                                                                                                    | ocument item                      | Information section is expan     | Ided. Final S | Shipment             |                           |
| AVJ4320168                                                                                                    |                                                                                                    |                                   | 2015/00/12                       |               | N                    |                           |
| Summary of Detail Level Information                                                                                                    |                                                                                                    |                                   |                                  |               |                      | Total (\$)                |
| 1 CLIN/SLIN(s)                                                                                                    |                                                                                                    |                                   |                                  |               |                      | 25,000.00                 |
| 4 Miscellaneous Amount(s)                                                                                                    |                                                                                                    |                                   |                                  |               |                      | 629.22                    |
|                                                                                                    |                                                                                                    |                                   |                                  |               | Document Total (\$): | 25,629.22                 |

The Document Item Information section is expanded.

|                                                                                                    | ap Exit                                                                                                    |                                              |                                  |             |                      |            |
|----------------------------------------------------------------------------------------------------|----------------------------------------------------------------------------------------------------|----------------------------------------------|----------------------------------|-------------|----------------------|------------|
| endor - Energy Invoice                                                                                                    |                                                                                                    |                                              |                                  |             |                      |            |
| uting >> Data Capture                                                                                                    |                                                                                                    |                                              |                                  |             |                      |            |
| Header Addresses Discounts                                                                                                    | Comments Line Item                                                                                                  | isc. Amounts Attachme                        | nts Preview Document             |             |                      |            |
| pand All Collapse All<br>NFO: Saved as of: 2015/08/12 15:14:16 Do<br>VARNING: The Invoice Date has been pre-<br>VARNING: This document contains errors in | cument will be removed from a saved st<br>sopulated from the iRAPT system serve<br>in the following Tab(s) - Header | iatus after 2 day(s) and any data will<br>g. | be lost                          |             |                      |            |
| Document Information Contract Number Type                                                                                                    | Contract Number                                                                                                    | Delivery Order                               | Reference Procurement Identifier | Issue Date  | Supplies             | Service    |
| nternational Agreement                                                                                                    | SPE600                                                                                                    |                                              |                                  |             | e                    | 0          |
| nvoice Number                                                                                                    | Invo                                                                                                    | aice Date                                    | Final Invoice?                   | Invoice Rec | eived Date           |            |
| VJ4320168                                                                                                    | 20*                                                                                                    | 15/08/12                                     | N                                |             |                      |            |
| Discounts                                                                                                    |                                                                                                    |                                              |                                  |             |                      |            |
| .8% 28 Days                                                                                                    |                                                                                                    |                                              |                                  |             |                      |            |
| hipment Number                                                                                                    |                                                                                                    | The Vendo                                    | r clicks the Submit button       | Final S     | ihipment             |            |
| VJ4320168                                                                                                    |                                                                                                    | The Fende                                    |                                  |             | N                    |            |
| Summary of Detail Level Information                                                                                                    |                                                                                                    |                                              |                                  |             |                      | Total (\$) |
| CLIN/SLIN(s)                                                                                                    |                                                                                                    |                                              |                                  |             |                      | 25,000.00  |
| Miscellaneous Amount(s)                                                                                                    |                                                                                                    |                                              |                                  |             |                      | 629.22     |
|                                                                                                    |                                                                                                    |                                              |                                  |             | Document Total (\$): | 25,629.22  |

The Vendor clicks the Submit button.

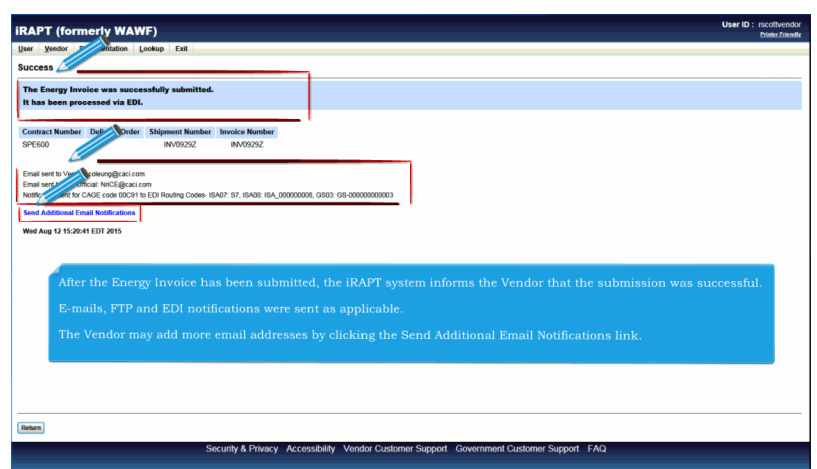

After the Energy Invoice has been submitted, the iRAPT system informs the Vendor that the submission was successful.

E-mails, FTP and EDI notifications were sent as applicable.

The Vendor may add more email addresses by clicking the Send Additional Email Notifications link.

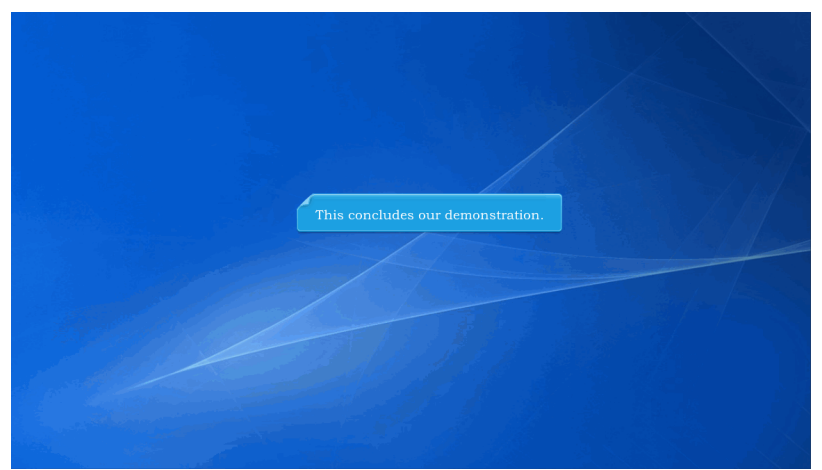

This concludes our demonstration.